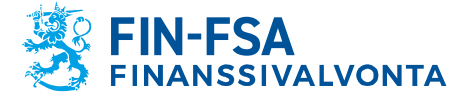

13.11.2024 SP/FIVA-EI RAJOITETTU Julkinen

# Finanssivalvonnan valvottavien taloudellisen tilan ja riskien raportointijärjestelmän käyttöohje

| Versio | Päivämäärä | Muutoksen kuvaus                                                                                                    |
|--------|------------|----------------------------------------------------------------------------------------------------|
| 1.0    | 30.6.2022  | Ensimmäinen versio.                                                                                                    |
| 1.1    | 19.9.2022  | Näyttöjen kuvia ja selitteitä päivitetty.                                                                                                    |
| 1.2    | 21.3.2023  | Korjattu tietoa viestinnästä.                                                                                                    |
| 2.0    | 30.3.2023  | Lisätty sähköposti-ilmoitusten tilaaminen ja keskustelutoiminnalli-<br>suus sekä täydennetty lukua Raportointi Excel-pohjilla.                                                                                                    |
| 2.1    | 19.6.2023  | Päivitetty kappaletta 6.2.1 Raportointi lomakkeilla sekä 6.1 Raport-<br>tien lataaminen raportoijan portaaliin.                                                                                                    |
| 3.0    | 6.10.2023  | Lisätty luku 10 AIFMD-raportoinnille. Lisätty poikkeukset myöhässä olevien raporttien sähköposti-ilmoituksiin.                                                                                                    |
| 3.1    | 10.1.2024  | Lisätty kappale 5.7 Raporttien toimitukset, täydennetty kappaletta 6.2.1.1 Header-tietojen täyttö kansallisissa tiedonkeruissa, täydennetty kappaletta 9 Keskustelutoiminnallisuus.                                                                                                    |
| 3.2    | 28.3.2024  | Päivitetty kappaleita 4 Raportoijan yhteystiedot, 5.7 Raporttien toi-<br>mitukset ja 9 Keskustelutoiminnallisuus.                                                                                                    |
| 4.0    | 13.11.2024 | Lisätty kappale 5.4 Raportoinnin valvonta > Raporttien valvonta ><br>Tiedot. Päivitetty kappaleita 5.1 Kirjasto, 5.3 Raportoinnin valvonta<br>> Raporttien valvonta, 5.7 Raporttien toimitukset, 6.1 Raporttien la-<br>taaminen raportoijan portaaliin, 6.2 Raportointilomakkeiden käyttä-<br>minen ja 9 Keskustelutoiminallisuus. |

## Sisällys

| 4 - 19 size at a las 9 Mar. Educations for an                                                                                                    | 2                                         |
|----------------------------------------------------------------------------------------------------|-------------------------------------------|
| 1 Jarjesteimaan kirjautuminen                                                                                                    |                                           |
| 1.1 Suomi.fi-tunnistaminen ja -valtuuttaminen<br>1.2 Raportoijan portaali<br>1.3 Validointipalvelu                                                                                                    | 2<br>2<br>3                               |
| 2 Tuetut selaimet                                                                                                    | 3                                         |
| 3 Näyttöjen päivittäminen                                                                                                    | 3                                         |
| 4 Raportoijan yhteystiedot                                                                                                    | 3                                         |
| 5 Raportoijan portaalin näkymät                                                                                                    | 5                                         |
| <ul> <li>5.1 Kirjasto</li> <li>5.2 Raportoinnin valvonta</li> <li>5.3 Raportoinnin valvonta &gt; Raporttien valvonta</li> <li>5.4 Raportoinnin valvonta &gt; Raporttien valvonta &gt; Tiedot</li> <li>5.5 Raporttien valvonta</li> <li>5.6 Raportointilomakkeet</li> <li>5.7 Raporttien toimitukset</li> <li>5.8 Lataa tiedosto</li> <li>5.9 Asynkronisen tehtävän seuranta</li> <li>5.10 Keskustelut</li> </ul> | 5<br>7<br>9<br>11<br>12<br>16<br>16<br>17 |
| 6 Raporttien toimittaminen raportoijan portaaliin                                                                                                    | 17                                        |

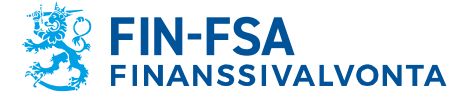

13.11.2024 SP/FIVA-EI RAJOITETTU Julkinen

| <ul> <li>6.1 Raporttien lataaminen raportoijan portaaliin</li> <li>6.2 Raportointilomakkeiden käyttäminen</li> <li>6.2.1 Raportointi lomakkeilla</li> <li>6.2.2 Raportointi Excel-pohjilla</li> <li>6.2.3 Raportointilomakkeiden validointi ja toimittaminen</li> <li>6.3 Raporttien toimittaminen SFTP-yhteyden avulla</li> </ul>          | 17<br>19<br>20<br>24<br>25<br>26       |
|----------------------------------------------------------------------------------------------------|----------------------------------------|
| 7 Validointipalaute                                                                                                    | 26                                     |
| <ul><li>7.1.1 Excel-validointipalaute</li><li>7.1.2 HTML-validointipalaute</li><li>7.1.3 XML-validointipalaute</li></ul>                                                                                                    | 27<br>28<br>28                         |
| 8 Raportin visualisointi                                                                                                    | 28                                     |
| 9 Keskustelutoiminnallisuus                                                                                                    | 29                                     |
| 10 AIFMD- ja MMF-raportointi                                                                                                    | 31                                     |
| <ul> <li>10.1 Rahastoraportointi (AIFMD MMF) näkymä</li> <li>10.2 Rahastoraporttien toimittaminen</li> <li>10.2.1 Tiedostojen lataus</li> <li>10.2.2 Raportointilomakkeet</li> <li>10.2.3 Korjausraportti raportointilomakkeilla</li> <li>10.2.4 Nollaraportti raportointilomakkeilla</li> <li>10.3 Rahastoraporttien validointi</li> </ul> | 31<br>33<br>33<br>34<br>34<br>36<br>36 |
| 11 Uloskirjautuminen                                                                                                    | 37                                     |
| 12 Raportoijan portaalin yhteystiedot                                                                                                    | 38                                     |

## 1 Järjestelmään kirjautuminen

Finanssivalvonnan valvottavien taloudellisen tilan ja riskien raportointijärjestelmään kirjaudutaan käyttämällä Suomi.fi-tunnistusta ja Suomi.fivaltuudet -palvelua. Järjestelmässä on kaksi erillistä kokonaisuutta. Raportoijan portaalin kautta raportoijat toimittavat raportteja Finanssivalvonnalle ja kommunikoivat turvallisesti. Validointipalvelu on oma kokonaisuus raporttien testaamiseen ennen niiden toimittamista Finanssivalvontaan.

## 1.1 Suomi.fi-tunnistaminen ja -valtuuttaminen

Suomi.fi-tunnistamisesta ja -valtuuttamisesta on erillinen ohje, joka löytyy Finanssivalvonnan verkkosivuilta osoitteesta <u>https://www.finanssivalvonta.fi/globalassets/fi/raportointi/suomifi\_valtuudet\_kayttoohje\_fi.pdf</u>.

## 1.2 Raportoijan portaali

Raportoijan portaali sisältää raportoijakohtaiset raportointivelvollisuudet. Portaalissa raportoija voi täyttää raportointivelvollisuutensa, joko lataa-

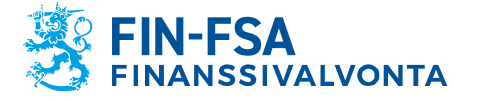

13.11.2024 SP/FIVA-EI RAJOITETTU Julkinen

malla itse tuottamansa raportit tai täyttämällä tiedonkeruukohtaiset raportointilomakkeet. Lomakkeita ei suositella käyttäväksi laajoissa raportointikokonaisuuksissa. Toimitetusta raportista raportoija saa raportointipalautteen portaaliin.

Raportoinnin määräajan jälkeen korjausraportin toimittamista varten ota yhteyttä raportoijan portaalin keskustelutoiminnallisuudella Finanssivalvontaan. Toimita samalla selvitys siitä miksi raportti toimitetaan uudestaan. Raportin toimittaminen ei ole mahdollista ilman, että edellinen raportti mitätöidään.

Viestintä Finanssivalvonnan ja raportoijan välillä tapahtuu jatkossa raportoijan portaalin kautta.

Raportoijan portaalin osoite on seuraava: <u>https://raportointi.finanssivalvonta.fi</u>.

## 1.3 Validointipalvelu

Validointipalvelu on raportoijien testiympäristö, ja sen erottaa Raportoijan portaalista vihreästä yläpalkista. Validointipalveluun suositellaan lähetettäväksi raportteja tarkastettavaksi ennen virallisen raportin lähettämistä Finanssivalvontaan. Raportteja ei käytetä valvontatarkoituksiin. Raportteja on mahdollista toimittaa tulevaisuuden tiedonajankohdille. Toimitetut raportit poistetaan Validointipalvelusta neljän (4) viikon kuluttua sen vastaanotosta.

Validointipalvelun osoite on seuraava: https://validointipalvelu-raportointi.finanssivalvonta.fi.

## 2 Tuetut selaimet

Raportoijan portaalin ja validointipalvelun tuetut selaimet ovat:

- Microsoft Edge
- Google Chrome
- Apple Safari.

#### 3 Näyttöjen päivittäminen

Raportoijan portaalin näyttöjen päivittäminen tapahtuu painamalla ikonia esimerkiksi raportin lataamisen jälkeen.

#### 4 Raportoijan yhteystiedot

Raportoijan tulee päivittää yhteystiedot hänen kirjautuessaan ensimmäistä kertaa raportoijan portaaliin. Yhteystiedot on päivitettävä, jos ne muuttuvat.

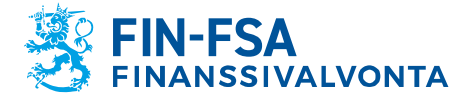

#### 13.11.2024 SP/FIVA-EI RAJOITETTU Julkinen

Yhteystietolomake löytyy alhaalta vasemmasta navigaatiopaneelista käyttäjätietojen yhteydestä painamalla kuvakkeesta, jossa käyttäjätunnus on näkyvissä.

| 💄 ViiviElorar                                      | ıta   |                                | KREAUDI                                             |
|----------------------------------------------------|-------|--------------------------------|-----------------------------------------------------|
| Kirjautumistiedot<br>Kiyrsijieimi<br>ViiviEloranta |       |                                |                                                     |
| Yleiset<br>Nimi                                    |       | Duriel .                       | SBAlgood (Incluker)                                 |
| Sahabpoori<br>personal email@addm                  | essfi | CR estaqueri                   | Pytenäällä lapoittoiotte<br>joint.e-mall@address.fi |
| Pubelinnumero                                      |       |                                |                                                     |
| Käyttölittymän kieli<br>fi                         | •     | Yiteketyseeniteidee kiel<br>fi | Assistiggen ja teolistusmententijen kont<br>fi      |
| Yritys                                             |       |                                |                                                     |
|                                                    |       |                                |                                                     |
| Postinumero                                        |       | Posttotmpakka                  | Mas                                                 |
|                                                    |       |                                |                                                     |
|                                                    |       |                                |                                                     |
|                                                    |       |                                |                                                     |
|                                                    |       |                                |                                                     |
|                                                    |       |                                |                                                     |
|                                                    |       |                                |                                                     |

Yhteystiedot sisältävät mahdollisuuden tilata sähköposti-ilmoitukset raportoijan portaaliin saapuneesta viestistä ja puuttuvasta raportista. Sähköposti-ilmoitukset tilataan valitsemalla kohta Saat ilmoituksen. Sähköposti-ilmoituksia voi tilata henkilökohtaiseen sähköpostiosoitteeseen ja/tai ryhmäsähköpostiosoitteeseen täyttämällä kentät Sähköposti ja/tai Ryhmäsähköpostiosoite. Lisätiedot sähköposti-ilmoitusten sisällöstä löytyvät käyttöohjeen kohdasta 9 Keskustelutoiminnallisuus.

Huom. Jos käyttäjän käyttövaltuudet ollaan lähiaikoina mitätöimässä, tulee käyttäjän ottaa sähköposti-ilmoitukset pois päältä ennen valtuuksien mitätöimistä. Jos käyttäjä saa sähköposti-ilmoituksia portaalista ja valtuudet on jo mitätöity, tulee ottaa yhteys NewReportingSystemhelpdeskiin.

Yhteystiedot sisältävät myös käyttöliittymän kielen, viitekehystunnisteiden kielen sekä asiakirjojen ja tarkistusmerkintöjen kielen vaihtamisen. Kaikkiin kieliasetuksiin on hyvä valita sama kieli. Kahteen ensimmäiseen asetukseen kielen voi valita alasvetovalikosta, ja jälkimmäisimpään asetukseen kielen lyhenne pitää kirjoittaa. Tuetut kielet ovat suomi, ruotsi ja englanti.

Lomakkeen täyttämisen jälkeen muista painaa Tallenna kuvaketta.

Kielen vaihtamisen jälkeen sivu tulee ladata uudestaan esimerkiksi painamalla F5.

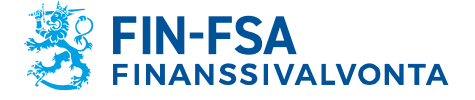

13.11.2024 SP/FIVA-EI RAJOITETTU Julkinen

## 5 Raportoijan portaalin näkymät

## 5.1 Kirjasto

Kirjasto-sivun kautta käytetään raportoijan portaalin seuraavia näkymiä:

- Raportoinnin valvonta
  - o Raportoinnin valvonta
  - o Tiedot
- Raporttien valvonta

•

- Raporttien toimitukset
  - Yleiskatsaus
    - o Raportti ja tarkistukset
- Raportointilomakkeet
   o Lomakkeet
- Rahastoraportointi (AIFMD MMF)
  - Valittu rahasto
  - o Raportin tiedot

| The second second second second second second second second second second second second second second second s |                                                                                                    |                                                                                                    |                                                                                                    |
|----------------------------------------------------------------------------------------------------|----------------------------------------------------------------------------------------------------|----------------------------------------------------------------------------------------------------|----------------------------------------------------------------------------------------------------|
| nakeniistot                                                                                                    | Traportoinnin valvonta                                                                                                    | Raporttien valvonta                                                                                                    | Raporttien toimitukset                                                                                             |
| 🕙 Äskettäin katsellut                                                                                          |                                                                                                    |                                                                                                    |                                                                                                    |
| Kansiot 6                                                                                                    | Tämän näkymän avulla voit nähdä lähetettävät<br>raportit raportoinnin määräaikojen mukaisesti sekä<br>lähetetyn raportin tilan. | Tämän näkymän avulla voit nähdä lähetettävät<br>raportit raportoinnin määräaikojen mukaisesti ja<br>lähetetyn raportin tilan. | Tämän näkymän avulla voit nähdä toimitettavi<br>raportit ja lähettää raportteja käyttäen<br>raportointilomakkeita. |
|                                                                                                    | INCOMING_OVERVIEW_REPORTER                                                                                                    | IN, OV, BY, EN, REPORTER                                                                                                    | SIMPLIFED_OVERVIEW                                                                                                 |
|                                                                                                    | Raportointilomakkeet                                                                                                    | 💎 Rahastoraportointi (AIFMD MMF)                                                                                              |                                                                                                    |
|                                                                                                    | Tämän näkymän avulla voit lähettää raportin<br>käyttäen raportointilomakkeita                                                   |                                                                                                    |                                                                                                    |
|                                                                                                    |                                                                                                    |                                                                                                    |                                                                                                    |

Kirjasto näyttää näkymistä oletuksena **Äskettäin katsellut**. Kaikki näkymät saa esille painamalla **Kansiot** vasemman reunan Hakemistosta.

## 5.2 Raportoinnin valvonta

Raportoinnin valvonta -näkymä sisältää lähetettävät raportit raportoinnin määräaikojen mukaisesti sekä lähetetyn raportin tilan.

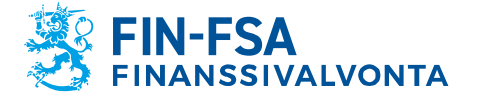

### 13.11.2024 SP/FIVA-EI RAJOITETTU Julkinen

| ← Ra          | portoinnin valvonta                                                         |                                         |                         |                              | FINANSSIVALVO     | NTA FIN-FSA Validointip | salvelu - Valideringsservice - Val<br>Valitse näkymä | lidationae |
|---------------|-----------------------------------------------------------------------------|-----------------------------------------|-------------------------|------------------------------|-------------------|-------------------------|------------------------------------------------------|------------|
| Rapo<br>Yhtei | rtoinnin määräaika : Alku<br>sö Tiedoston validointi                        | E Loppu                                 | Raportointivuosi : 2022 | Jakso Raportointikokonaisuus | Raportointityyppi | Tiedonantajataso        | Yhteisöryhmä : 01, 02, 04                            | C          |
| Edistymi      | inen / Raportointityyppi / Yhteisöryhr                                      | nä / Raportoinnin määräaika<br>Odotetut | Ladatut/luodut          | Silrretään                   | Virhe (tiedosto)  | Toimitettu ajallaa      | an Myöhästyneet                                      | - 0        |
| - 🖬<br>- 🖻    | AECON - Asset Encumbrance, Consolidate<br>Credit Institutions               | d (Prudential scope)                    |                         |                              |                   |                         |                                                      |            |
|               | perjantai 11 marraskuu 2022 23:59                                           | 0/1<br>0%                               | 1/1                     | 1/1<br>00%                   | 1/1<br>100%       | 0/1<br>0%               | 0/1                                                  |            |
| - 1           | Credit Institutions                                                         | 0/1                                     | 1/1                     | 10                           | 10                | 0/1                     | 0/1                                                  |            |
| -             | perjantai 11 marraskuu 2022 23:59<br>COREPALMCON - Additional Liquidity Mor | 0%                                      | tial scope)             | 00% 100%                     | 100%              | 0%                      | 0%                                                   |            |
| - •           | Credit Institutions                                                         |                                         |                         |                              |                   |                         |                                                      |            |
|               | maanantai 15 elokuu 2022 23:59                                              | 0/1                                     | 1/1                     | 0/1                          | 0/1               | 0/1                     | 1/1                                                  | 0%         |
| <b></b>       | torstal 15 syyskuu 2022 23:59                                               | 1/2                                     | 1/2                     | 0/2                          | 0/2               | 0/2                     | 2/2                                                  | 0%         |
| Ċ             | lauantai 15 lokakuu 2022 23:59                                              | 1/1                                     | 0/1                     | 0/1                          | 0/1               | 0/1                     | 0/1                                                  |            |
| -             | tiistai 15 marraskuu 2022 23:59<br>COREPALMIND - Additional Liquidity Moni  | 1/1<br>toring - COREP, Individual       | 0/1                     | 0/1                          | 0/1               | 0/1                     | 0/1                                                  |            |
|               | Cradit Institutions                                                         |                                         |                         |                              |                   |                         |                                                      |            |

Näkymän palkit kuvaavat raportoinnin edistymistä.

Seuraavat valintalistat ovat näkymässä käytettävissä:

- Raportoinnin määräaika: Alku ja Loppu
- Raportointivuosi
- Jakso
- Raportointikokonaisuus
- Raportointityyppi
- Tiedonantajataso
- Yhteisöryhmä
- Yhteisö
- Tiedoston validointi

Raportoinnin edistyminen on nähtävissä tiedonkeruittain:

- Odotetut
- Ladatut / luodut
- Siirretään
- Virhe (tiedosto)
- Toimitettu ajallaan
- Myöhästyneet

Harmaa Odotetut-palkki näyttää kunkin ajankohdan odotettujen raporttien osuuden. Kun kaikki ajankohdan odotetut raportit on toimitettu, odotetut-palkki näyttää nollaa.

Sininen Ladatut / luodut -palkki näyttää, onko ajankohdan raportti ladattu tai luotu raportointilomakkeilla järjestelmään. Tämä ei kuitenkaan vielä tarkoita, että raporttia olisi toimitettu.

Vihreä Siirretään-palkki aktivoituu, kun järjestelmään ladattu tai raportointilomakkeilla luotu raportti hyväksytään toimitettavaksi.

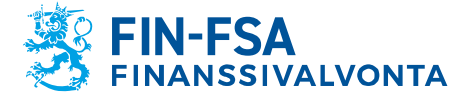

13.11.2024 SP/FIVA-EI RAJOITETTU Julkinen

Punainen Virhe (tiedosto) -palkki tulee näkyviin, jos toimitetun raportin sisällöstä löytyy virheitä.

Vihreä Toimitettu ajallaan -palkki ja oranssi Myöhästyneet-palkki aktivoituvat sen mukaan, onko toimitettu raportti vastaanotettu raportoinnin määräaikaan mennessä vai määräajan jälkeen.

Raportoinnin määräajan kohdalta siirrytään klikkaamalla yksityiskohtaisempaan näkymään, josta löytyvät yksittäisen raportin tarkemmat tiedot, kts. seuraava kohta.

## 5.3 Raportoinnin valvonta > Raporttien valvonta

Raporttien valvonta -näkymässä on lista lähetettävistä raporteista. Näkymän valintalistat ovat samat kuin Raportoinnin valvonta -näkymässä.

| ←    | Raportoinni                               | n valvor             | ita > Raport              | tien valvonta              |                     |                           |                        |                                       |                                  |               |            |                         |                      |              |
|------|-------------------------------------------|----------------------|---------------------------|----------------------------|---------------------|---------------------------|------------------------|---------------------------------------|----------------------------------|---------------|------------|-------------------------|----------------------|--------------|
| *    | Raportoinnin määräaik<br>Yhteisö Tiedosto | ka :<br>n validointi | 124 🛅 kohtee <del>.</del> | 13.11.2024 🛅               | Rapor               | tointivuosi : 2024        | Jakso Ra               | aportointikokonaisu                   | Raportointityyppi : COREPFRTB    | × Tiedonan    | tajataso   | Yhteisöryhm             | uä:01 ×              | G            |
| Lis  | sta taulukoista                           |                      |                           |                            |                     |                           |                        |                                       |                                  |               |            |                         | (                    | <u>ي</u> – د |
| ## 1 | TIEDOT 🔘 VISUALISOI                       | VERTAA               | MUOKKAA 👻 🗸 SUORI         | TA VALIDOINTI 🔥 HYVÄKSY    | VENTI 👻 🤤           | HISTORIA 📕 VIESTI         | INNÄT 🔻                |                                       |                                  |               |            |                         |                      |              |
| ⊕    | ≂, ≡ ≛                                    | Näytä 100            | 0 🗸 elementit             |                            |                     |                           |                        |                                       |                                  |               |            | Haku:                   |                      |              |
|      | Raportointityypin<br>koodi                | Yhteisön 🍦<br>nimi   | Oletustunniste 🍦          | Tiedonantajatason<br>koodi | Tiedon<br>ajankohta | Raportoinnin<br>määräaika | Toimituspäivä          | Raportin<br>tunnisteen<br>luontipäivä | Raportin tunnisteen numero       | Käyttäjä 🍦    | Tila 🕴     | Tiedoston<br>validointi | Raportin<br>tunniste | Viestintä    |
| +    | COREPFRTB                                 | Ziru<br>Testifirma   | 8513375                   | 205                        | 30.09.2024          | 13.11.2024<br>23:59:59    | 13.09.2024<br>10:30:17 | 13.09.2024<br>10:32:18                | E5A7EA5A414D464A8AD8C455FB5BC89B | FINFSA_SYSTEM | Siirretään | Σ                       |                      |              |
|      |                                           |                      |                           |                            |                     |                           |                        |                                       |                                  |               |            |                         |                      |              |

Yksittäiseltä raportilta on saatavilla seuraavat tiedot:

- Raportointityypin koodi
- Yhteisön nimi
- Oletustunniste
- Tiedonantajatason koodi
- Tiedonajankohta
- Raportoinnin määräaika
- Toimituspäivä
- Raportin tunnisteen luontipäivä
- Raportin tunnisteen numero
- Raportin tilaa muokannut käyttäjä
- Tiedoston tila
- Tiedoston validointitulos
- Raportin tunnistetiedot
- Viestintä

Näkymän toiminnot tulevat käytettäviksi painamalla raportointivelvollisuutta niin, että rivi muuttuu siniseksi. Toimittamattomalle raportille ainoa käytettävissä oleva toiminto on **Tiedot**. Toimitetulle raportille käytettäviä toimintoja ovat lisäksi **Visualisoi**, **Suorita validointi**, **Vienti**, **Historia** ja **Viestinnät**.

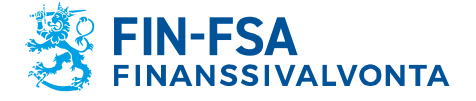

13.11.2024 SP/FIVA-EI RAJOITETTU Julkinen

|   |             | Raporttien v                              | valvonta                   |                     |                      |                       |                            |                                  |                           |                        |                                       |                                  |               |            |                         |                      |             |
|---|-------------|-------------------------------------------|----------------------------|---------------------|----------------------|-----------------------|----------------------------|----------------------------------|---------------------------|------------------------|---------------------------------------|----------------------------------|---------------|------------|-------------------------|----------------------|-------------|
| [ | *►          | Raportoinnin määri<br>Tiedoston validoint | iaka : 💼                   | kohtee <del>y</del> | <b>0</b>             | Raportointivuosi : 20 | 24 Jakso : 03 🗙            | Raportoint                       | likokonaisuus             | Raportointityyppi : C  | COREPFRTB ×                           | Tiedonantajataso (Yhteisöryhm    | Yhteisö : 4   | 5182 ×     | Raporttitiedo           | ston tila            | G           |
|   | Lista       | taulukoista                               |                            |                     |                      |                       |                            |                                  |                           |                        |                                       |                                  |               |            |                         |                      | @ - ::      |
|   | <b>O</b> va | ALISOI 🔣 VERTAA 💽                         | MUCHXAA 👻 🗸 SUORITA VALIDO | nti 🖄 orošest       | VIENTI - D HISTORIA  | 📕 viestininki 👻       |                            |                                  |                           |                        |                                       |                                  |               |            |                         |                      |             |
|   | 0           | ≂ D ±                                     | Näytä 1000 🗸 elementit     |                     |                      |                       |                            |                                  |                           |                        |                                       |                                  |               |            | Hak                     | r                    |             |
|   |             | Raportointityypin<br>koodi                | Raportointifrekvenssi 🌻    | Yhteisön<br>nimi    | Tunniste (LEI)       | Oletustunniste ≑      | Tiedonantajatason<br>koodi | Tiedon<br>ajankohta <sup>⊕</sup> | Raportoinnin<br>määräaika | Toimituspäivä          | Raportin<br>tunnisteen<br>luontipäivä | Raportin tunnisteen numero       | Käyttäjä 🕴    | Tila 🔅     | Tiedoston<br>validointi | Raportin<br>tunniste | Viestintä 🍦 |
|   | 0           | COREPFRTB                                 | Quarterly                  | Ziru Testifirma     | 745400ZXZ4575DT5N959 | 8513375 2             | 05                         | 31.03.2024                       | 13.05.2024<br>23:59:59    | 31.07.2024<br>14:11:05 | 07.11.2024<br>13:25:23                | 04D7962BC60544E4BF52464EED011062 | FINFSA_SYSTEM | Siirretään | Σ                       |                      |             |
|   |             |                                           |                            |                     |                      |                       |                            |                                  |                           |                        |                                       |                                  |               |            |                         |                      |             |
|   |             |                                           |                            |                     |                      |                       |                            |                                  |                           |                        |                                       |                                  |               |            |                         |                      |             |
|   |             |                                           |                            |                     |                      |                       |                            |                                  |                           |                        |                                       |                                  |               |            |                         |                      |             |

- **Tiedot**-painike vie alinäkymään, josta näkee kaikki raportista toimitetut versiot. Näkymää esitellään tarkemmin kappaleessa 5.4 Raportoinnin valvonta > Raporttien valvonta > Tiedot.
- **Visualisoi**-painike avaa raportin visualisoituna uuteen ikkunaan. Ikkunassa voi ladata raportin Excel-muodossa omalle koneelle sekä tarkistaa raportin validointipalautteen.
- Suorita validointi -painike avaa validointipalautteen uuteen ikkunaan.
- Vienti-painikkeesta voi ladata lähetetyn raportin ja validointipalautteen Excel-tiedostona omalle tietokoneelle. Raportin pystyy myös lataamaan XBRL-, XML- tai CSV-tiedostona. Raportin validoinnista kerrotaan lisää kappaleessa 7 Validointipalaute.
- **Historia**-painike avaa ikkunan, josta näkee tiedoston tapahtumahistorian ja mahdollisesti raporttiin kiinnitetyt viestit.
- Viestinnät-painikkeesta voi katsoa raporttiin kiinnitettyjä keskusteluita sekä aloittaa uuden keskustelun.

Vertaa, Muokkaa ja Hyväksy-painikkeet eivät ole käytössä näkymässä.

**Historia**- ja **Viestinnät**-painikkeet ovat käytettävissä raporttitasolla, jos raportti on toimitettu Lataa tiedostot -sivun kautta. Jos raportti on toimitettu Raporttien toimitukset tai Raportointilomakkeet-näkymien kautta, painikkeet saa käytettäviksi valitsemalla raportilta yksittäisen lomakkeen. Raportin lomakkeet saa esille vasemmalla puolella olevasta ikonista .

| ÷                                                                                                    | Raportoinn                             | in valvor                         | nta > Raport               | ttien valvonta             |                     |                           |                        |                                         |                                  | sti-raportointi rap | u-testi-rapo | ortointi rapu-test      | i-raportointi ra     | pu-testi-raport |
|----------------------------------------------------------------------------------------------------|----------------------------------------|-----------------------------------|----------------------------|----------------------------|---------------------|---------------------------|------------------------|-----------------------------------------|----------------------------------|---------------------|--------------|-------------------------|----------------------|-----------------|
| ÷                                                                                                    | Raportoinnin määräa<br>Yhteisö Tiedost | nika : 13.11.20<br>ton validointi | 024 🖬 kohtee. <del>,</del> | 13.11.2024 🖬               | Rapor               | rtointivuosi : 2024       | Jakso Ra               | oortointikokonaisi                      | Raportointityyppi : COREPFRTB    | X Tiedonar          | itajataso    | Yhteisöryhn             | nä:01 ×              | G               |
| Li                                                                                                    | sta taulukoista                        |                                   |                            |                            |                     |                           |                        |                                         |                                  |                     |              |                         |                      | () — []         |
| 🗱 telot 💿 visialiso 🔝 visita 🔓 modea 👻 🗸 subita huldonii 🖄 hvaria T 😰 vesti 👻 🕲 visitari 🗮 vestiani 🕶 |                                        |                                   |                            |                            |                     |                           |                        |                                         |                                  |                     |              |                         |                      |                 |
| ۲                                                                                                    | ₹, = :                                 | Näytä 100                         | 0 🗸 elementit              |                            |                     |                           |                        |                                         |                                  |                     |              | Haku:                   |                      |                 |
|                                                                                                    | Raportointityypin<br>koodi             | Yhteisön<br>nimi                  | Oletustunniste 🏺           | Tiedonantajatason<br>koodi | Tiedon<br>ajankohta | Raportoinnin<br>määräaika | Toimituspäivä 🗍        | Raportin<br>tunnisteen 🍦<br>luontipäivä | Raportin tunnisteen numero       | Käyttäjä 🕴          | Tila 🕴       | Tiedoston<br>validointi | Raportin<br>tunniste | Viestintä       |
| -                                                                                                    | COREPERTB                              | Ziru<br>Testifirma                | 8513375                    | 205                        | 30.09.2024          | 13.11.2024<br>23:59:59    | 13.09.2024<br>10:30:17 | 28.10.2024<br>14:11:31                  | 0A98932DBBAD400CB935BA803AA4405C | FINFSA_SYSTEM       | Siirretään   | Σ                       |                      |                 |
| Taulukkokoodi Ladattujen tiedostojen miläini                                                          |                                        |                                   |                            |                            |                     |                           |                        |                                         |                                  |                     | Tila         |                         |                      |                 |
| co                                                                                                    | 0001                                   |                                   |                            | 3                          |                     |                           |                        |                                         |                                  |                     | Slirretääi   | n                       |                      |                 |
| CS                                                                                                    | 0000                                   |                                   |                            | 3                          |                     |                           |                        |                                         |                                  |                     | Siirretääi   | n                       |                      |                 |
| CS                                                                                                    | 7100                                   |                                   |                            | 3                          |                     |                           |                        |                                         |                                  |                     | Siirretääi   | n                       |                      |                 |

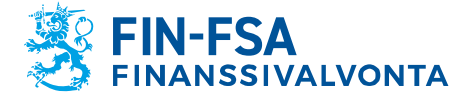

13.11.2024 SP/FIVA-EI RAJOITETTU Julkinen

Lomaketason tiedoista on mahdollista nähdä myös seuraavat tiedot:

- Taulukkokoodi
- Ladattujen tiedostojen määrä
- Tila

## 5.4 Raportoinnin valvonta > Raporttien valvonta > Tiedot

Tiedot-painikkeesta pääsee alinäkymään, jossa näkyy kaikki raportista lähetetyt versiot.

| ← Raporto                    | nnin valvoi                               | nta > Rapor      | ttien valvonta               |                     |                           |                        |                                       | rapu-tes                         | iti-raportointi rapu | -testi-rapor             | ointi rapu-testi-       | raportointi rap      | ou-testi-raport |
|------------------------------|-------------------------------------------|------------------|------------------------------|---------------------|---------------------------|------------------------|---------------------------------------|----------------------------------|----------------------|--------------------------|-------------------------|----------------------|-----------------|
| Raportoinnin m<br>Yhteisö Ti | iäräaika : 13.11.20<br>edoston validointi | 024 🖬 kohtee     | 13.11.2024 🖬 (               | - Rapor             | tointivuosi : 2024        | Jakso Ra               | portointikokonais                     | Raportointityyppi : COREPFRTB    | × Tiedonan           | tajataso                 | Yhteisöryhm             | uä:01 ×              | G               |
| Lista taulukoista            |                                           |                  |                              |                     |                           |                        |                                       |                                  |                      |                          |                         |                      | () — ()         |
| TIEDOT O VISUAI              | SOI 🔣 VERTAA 📑                            | MUOKKAA 👻 🗸 SUOR | ITA VALIDOINTI 🔥 HYVÄKSY     | 🖸 vienti 👻 🥠        | ) historia 📕 vies         | tinnät 👻               |                                       |                                  |                      |                          |                         |                      |                 |
| ⊕ ≂, □                       | Näytä 100                                 | 00 🗸 elementit   |                              |                     |                           |                        |                                       |                                  |                      |                          | Haku:                   |                      |                 |
| Raportointity<br>koodi       | pin 🖕 Yhteisön 🍦<br>nimi                  | Oletustunniste   | Tiedonantajatason 🍦<br>koodi | Tiedon<br>ajankohta | Raportoinnin<br>määräaika | Toimituspäivä          | Raportin<br>tunnisteen<br>luontipäivä | Raportin tunnisteen numero       | Käyttäjä 🕴           | Tila 🕴                   | Tiedoston<br>validointi | Raportin<br>tunniste | Viestintä       |
| - COREPFRTB                  | Ziru<br>Testifirma                        | 8513375          | 205                          | 30.09.2024          | 13.11.2024<br>23:59:59    | 13.09.2024<br>10:30:17 | 13.09.2024<br>10:32:18                | E5A7EA5A414D464A8AD8C455FB5BC89B | FINFSA_SYSTEM        | Siirretään               | Σ                       |                      |                 |
| Taulukkokoodi                |                                           |                  | Ladattujen ti                | iedostojen määrä    |                           |                        |                                       |                                  |                      | Tila                     |                         |                      |                 |
| C0001                        |                                           |                  | 2                            |                     |                           |                        |                                       |                                  |                      | Siirretään               |                         |                      |                 |
| C9000<br>C9100               |                                           |                  | 2                            |                     |                           |                        |                                       |                                  |                      | Siirretään<br>Siirretään |                         |                      |                 |
|                              |                                           |                  |                              |                     |                           |                        |                                       |                                  |                      |                          |                         |                      |                 |

| rapu-testi-raportointi rapu-testi-raportointi rapu-testi-raportointi rapu-testi-raportointi rapu-testi-raportointi rapu-testi- |        |                                |                                                                            |                        |                        |                             |                           |                   |                 |               |  |  |
|----------------------------------------------------------------------------------------------------|--------|--------------------------------|----------------------------------------------------------------------------|------------------------|------------------------|-----------------------------|---------------------------|-------------------|-----------------|---------------|--|--|
| *                                                                                                    | ÷ F    | Raportoinnin määräaika : 1     | 3.11.2024 <b>kohteer</b> 13.11.2024                                        | Raportointivu          | uosi : 2024 Jakso : 09 | Raportointityyppi : COREPFR | TB Tiedonantajataso : 205 | Yhteisöryhmä : 01 | Yhteisö : 45182 | C             |  |  |
|                                                                                                    | Lista  | taulukoista                    |                                                                            |                        |                        |                             |                           |                   |                 | ⑦ - ::        |  |  |
| •                                                                                                    | 🗿 Visu | IALISOI 🔝 VERTAA 👔 MUOKI       | aa 👻 🗸 suorita validonti 🖄 hyväksy 💽 vienti                                | 🖌 🕄 HISTORIA 📕 VIESTIN | NĂT 👻                  |                             |                           |                   |                 |               |  |  |
|                                                                                                    | €      | ≂ = ± <sub>Nä</sub>            | ytă 1000 🗸 elementit                                                       |                        |                        |                             |                           |                   | Haku:           |               |  |  |
|                                                                                                    |        | Raportointiversion             | Tiedosto toimitettu 🔶                                                      | Päivityspäivä          | Tunniste (LEI)         | Yhteisökoodi                | Yhteisön nimi             | † Tila            | Validointi 🗄    | Raportin tila |  |  |
|                                                                                                    | +      | Raportointiversion numero<br>2 | 8513375.205_TK_COREP030100_COREPFRTB_2024-<br>09-30_20240913103146194.xbrl | 13.09.2024 10:32:19    | 745400ZXZ4575DT5N959   | 45182                       | Ziru Testifirma           | Siirretään        | Σ               | Siirretään    |  |  |
|                                                                                                    | +      | Raportointiversion numero<br>1 | 8513375.205_TK_COREP030100_COREPFRTB_2024-<br>09-30_20240913103005228.xbrl | 13.09.2024 10:31:08    | 745400ZXZ4575DT5N959   | 45182                       | Ziru Testifirma           | Mitätöidyt        | Σ               | Mitätöidyt    |  |  |

Raporteilta on saatavilla seuraavat tiedot:

- Raportointiversion numero
- Tiedosto toimitettu
- Päivityspäivä
- Tunniste (LEI)
- Yhteisökoodi
- Yhteisön nimi
- Tila
- Validointi
- Raportin tila

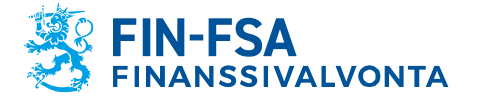

13.11.2024 SP/FIVA-EI RAJOITETTU Julkinen

EBA ja EIOPA tiedonkeruissa on mahdollista verrata samaa lomaketta raportointiversioiden välillä. Valitse lomakkeet pitämällä CRTLnäppäintä pohjassa ja paina tämän jälkeen **Vertaa**.

| ← Raportoinnin v                                         | alvonta > Raporttien \                                           | valvont     | ta > Tiedot                   |                         |       |                       |              | rapu-testi-raj        |       | rapu-testi-raport | ointi rapu-testi-rap | iortointi ra | pu-testi-rapor |
|----------------------------------------------------------|------------------------------------------------------------------|-------------|-------------------------------|-------------------------|-------|-----------------------|--------------|-----------------------|-------|-------------------|----------------------|--------------|----------------|
| Raportoinnin määräaika :                                 | 13.11.2024 <b>kohtee</b> 13.11                                   | 1.2024 🛅    | Raportointi                   | vuosi : 2024 Jakso : 09 | Rapor | tointityyppi : COREPF | FRTB T       | iedonantajataso : 205 | Yhtei | söryhmä : 01      | Yhteisö : 45182      | 2            | C              |
| Lista taulukoista                                        |                                                                  |             |                               |                         |       |                       |              |                       |       |                   |                      |              | ⑦ - ::         |
| 💿 VISUALISOI 🔣 VERTAA 🛃 MJOI                             | IXAA 👻 🗸 SUORITA VALIDOINTI 🕂 HYVÄKSY                            | VIENTI -    | 🖌 🕄 HISTORIA 📕 VIEST          | INNAT 👻                 |       |                       |              |                       |       |                   |                      |              |                |
| ⊕ =, = ± N                                               | äytä 1000 🗸 elementit                                            |             |                               |                         |       |                       |              |                       |       |                   | Haku:                |              |                |
| Raportointiversion                                       | Tiedosto toimitettu                                              | ¢           | Päivityspäivä                 | Tunniste (LEI)          | ¢     | Yhteisökoodi          | Yhteis       | ön nimi               | ¢     | Tila              | Validointi           | 🔶 Ra         | portin tila 🔶  |
| - Raportointiversion numero                              | 8513375.205_TK_COREP030100_COREP<br>09-30_20240913103146194.xbrl | FRTB_2024-  | 13.09.2024 10:32:19           | 745400ZXZ4575DT5N959    |       | 45182                 | Ziru Testifi | rma                   | s     | Siirretään        | Σ                    | Siirretää    |                |
| Päivityspäivä                                            | Taulukkokoodi                                                    | Taulukon    | selite                        |                         |       |                       |              | Tila                  |       | Taulukoid         | en validointi        |              | - 1            |
| 13.09.2024 10:32:19                                      | C0001                                                            | Nature of   | Report - COREP                |                         |       |                       |              | Siirreta              | ään   | Σ                 |                      |              | - 1            |
| 13.09.2024 10:32:18                                      | C9000                                                            | Trading bi  | ook and market risk threshold | is (TBT)                |       |                       |              | Siirreti              | ään   | Σ                 |                      |              |                |
| 13.09.2024 10:32:19                                      | C9100                                                            | Alternativ  | e Standardised Approach: Su   | mmary (MKR ASA SUM)     |       |                       |              | Siirreta              | ään   | Σ                 |                      |              |                |
| <ul> <li>Raportointiversion numero</li> <li>1</li> </ul> | 8513375.205_TK_COREP030100_COREP<br>09-30_20240913103005228.xbrl | FRTB_2024-  | 13.09.2024 10:31:08           | 745400ZXZ4575DT5N959    |       | 45182                 | Ziru Testifi | rma                   | N     | Mitätöidyt        | Σ                    | Mitätöid     | t              |
| Päivityspäivä                                            | Taulukkokoodi                                                    | Taulukon :  | selite                        |                         |       |                       |              | Tila                  |       | Taulukoid         | len validointi       |              | - 1            |
| 13.09.2024 10:31:08                                      | C0001                                                            | Nature of   | Report - COREP                |                         |       |                       |              | Mitätöi               | dyt   | Σ                 |                      |              |                |
| 13.09.2024 10:31:08                                      | C9000                                                            | Trading bo  | ook and market risk threshold | s (TBT)                 |       |                       |              | Mitätöi               | dyt   | Σ                 |                      |              |                |
| 12.00.2024.10:21:00                                      | C0100                                                            | Alternativ  | a Standardicad Approach: Su   | MINDER (AAVD A CA CLIM) |       |                       |              | L. Markett            | dut.  | 2                 |                      |              | •              |
| Näytetään elementit 1 2 / 2 eleme                        | nteistä - Valinnan koko: 14 kt, raportoin                        | tien määrä: | 2, taulukoiden määrä: 1       |                         |       |                       |              |                       |       |                   | Edellinen            | 1            | Seuraava       |

Lomakkeet ovat uudessa ikkunassa kahdella eri välilehdellä. Solu on oranssi, jos arvot eroavat lomakkeiden välillä, ja punainen, jos arvo puuttuu kokonaan toiselta lomakkeelta. Uuden ja vanhan arvon näkee viemällä hiiren solun päälle.

| Tables                    |                                                                                                    |                                       |                                                                                                   |                                                                                 |                                |                             |                                                   |                                            | ⊘ ∷ ×              |  |
|---------------------------|----------------------------------------------------------------------------------------------------|---------------------------------------|---------------------------------------------------------------------------------------------------|---------------------------------------------------------------------------------|--------------------------------|-----------------------------|---------------------------------------------------|--------------------------------------------|--------------------|--|
|                           | 2024-09-13 10.29.39.                                                                                    |                                       |                                                                                                   |                                                                                 |                                | 203                         | 24-09-13 10.31.08,                                |                                            |                    |  |
| Tunniste<br>LE<br>Yhteisö | COREPFAT8 - 205<br>22 ST3375 205<br>1:<br>3:<br>5:<br>5:<br>5:<br>5:<br>5:<br>5:<br>5:<br>5:<br>5:<br>5 | Tiedonajani<br>Päivämäärä<br>Valuutta | kı 2024-09-30<br>i:<br>i: EUR                                                                     |                                                                                 |                                |                             |                                                   |                                            |                    |  |
|                           |                                                                                                    |                                       | Tase-eriin ja taseen ulkopuolisiin<br>eriin sisäityvä markkinariskille<br>altistuva liiketoiminta |                                                                                 |                                |                             |                                                   |                                            |                    |  |
|                           |                                                                                                    |                                       |                                                                                                   |                                                                                 | Erittely sääntelykirjan mukaan |                             |                                                   |                                            |                    |  |
|                           |                                                                                                    |                                       |                                                                                                   | Kaupankäyntivarasto<br>ioista: Vakavaraisuusasetuksen 94 artiklassa tarkoitettu |                                |                             | Kaupankäyntivaraston ulkopuoliset erät            |                                            | % kokonaisvaroista |  |
|                           |                                                                                                    |                                       |                                                                                                   |                                                                                 | kaupankäyntivarastor           | on liittyvä liiketoiminta   | Positiot, joihin kohdistuu<br>valuuttakurssiriski | Positiot, joihin kohdistuu<br>hyödykeriski |                    |  |
|                           |                                                                                                    |                                       | 0010                                                                                              | 0020                                                                            | 0030                           | 76 Kokonaisvaroista<br>0040 | 0050                                              | 0060                                       | 0070               |  |
|                           | Kuukausi 3                                                                                              | 0010                                  |                                                                                                   | 1 1                                                                             | 1                              |                             |                                                   |                                            |                    |  |
|                           | Kuukausi 2                                                                                              | 0020                                  |                                                                                                   | 1 1                                                                             | 1                              |                             |                                                   |                                            |                    |  |
|                           | Kuukausi 1                                                                                              | 0030                                  |                                                                                                   | 1 1                                                                             | 1                              |                             |                                                   |                                            |                    |  |
|                           |                                                                                                    |                                       | Old value : 1<br>New value : 200                                                                  |                                                                                 |                                |                             |                                                   |                                            |                    |  |
|                           |                                                                                                    |                                       |                                                                                                   |                                                                                 |                                |                             |                                                   |                                            |                    |  |
|                           | 00 /                                                                                                    | _                                     |                                                                                                   |                                                                                 |                                |                             |                                                   | _                                          |                    |  |

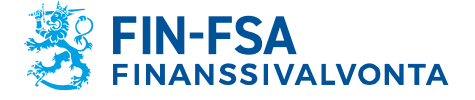

13.11.2024 SP/FIVA-EI RAJOITETTU Julkinen

## 5.5 Raporttien valvonta

Raporttien valvonta -näkymä sisältää toimitettavat raportit raportoinnin määräaikojen mukaisesti ja toimitettujen raporttien tilan.

|     | Raporttien val             | vonta                  |                         |                            |                       |                        | Valitse näk | ymä                     |   |
|-----|----------------------------|------------------------|-------------------------|----------------------------|-----------------------|------------------------|-------------|-------------------------|---|
|     | Raportoinnin määräaika :   | Alku 💼 Lopy            | »                       | RaportoIntivuosi : 2022    | Jakso RaportoIntikoko | naisuus Raportointityy | ppl Tiedona | antajataso              |   |
| (   | Yhteisöryhmä : 01, 02, 04  | Yhteiso Tiedoston      | raportin tila Tiedostor | validointi                 |                       |                        |             |                         |   |
| ist | ta taulukoista             |                        |                         |                            |                       |                        |             | 0                       | • |
|     | 1.4.157 K. VIII.4.         |                        | nakezy 🖸 18280 🖛 🕤 18   | 10884                      |                       |                        |             |                         |   |
| •   | ≂ = ±                      | Nāvtā 1000 🗙 elementit |                         |                            |                       |                        | Haku:       |                         |   |
|     | Raportointityypin<br>koodi | Vhteisön nimi          | Tunniste                | Tiedonantajatason<br>koodi | Tiedonajankohta 0     | Käyttäjä 0             | Tiedoston ( | Tiedoston<br>validointi |   |
|     | COREPERTBOON               | Suomen Pankki          | 0000002                 | 205                        | 30/09/2022            | FINFSA_SYSTEM          | Siirretään  | Σ                       |   |
|     | COREPERTBIND               | Suomen Pankki          | 0000002                 | 201                        | 30/09/2022            | FINFSA_SYSTEM          | Sirretään   | Σ                       |   |
|     | COVID19CONIFRS             | Suomen Pankki          | 0000002                 | 214                        | 30/09/2022            |                        | Vaaditut    |                         |   |
|     | COVID19INDIFRS             | Suomen Pankki          | 0000002                 | 210                        | 30/09/2022            |                        | Vaaditut    |                         |   |
|     | FINREP9INDIFRS             | Suomen Pankki          | 0000002                 | 201                        | 30/09/2022            |                        | Vaeditut    |                         |   |
|     | FINREP9INDIFRS             | Suomen Pankki          | 0000002                 | 205                        | 30/09/2022            |                        | Vaaditut    |                         |   |
|     | FINREP9INDIFRS             | Suomen Pankki          | 0000002                 | 266                        | 30/09/2022            |                        | Vaaditut    |                         |   |
|     | GSIICON                    | Suomen Pankki          | 0000002                 | 266                        | 30/09/2022            | FINFSA_SYSTEM          | Siirretään  | 0                       |   |
|     | IFCLASS2IND                | Suomen Pankki          | 0000002                 | 720                        | 30/09/2022            |                        | Odotettut   |                         |   |
|     | IFCLASS2CON                | Suomen Pankki          | 0000002                 | 721                        | 30/09/2022            |                        | Odotettut   |                         |   |
|     | AECON                      | Suomen Pankki          | 0000002                 | 205                        | 30/09/2022            | FINFSA_SYSTEM          | Slirretään  | Σ 🔓                     |   |
|     | AEIND                      | Suomen Pankki          | 0000002                 | 201                        | 30/09/2022            | FINFSA_SYSTEM          | Sirretään   | Σ                       |   |
|     | COREPLECON                 | Suomen Pankki          | 0000002                 | 205                        | 30/09/2022            | FINFSA_SYSTEM          | Slirretään  | Σ 💮                     | ī |
|     | COREPLEIND                 | Suomen Pankki          | 0000002                 | 201                        | 30/09/2022            | FINFSA_SYSTEM          | Siirretään  | ()                      |   |
|     | 000000 00000               | 0                      |                         |                            |                       |                        |             | - 10                    | - |

Seuraavat valintalistat ovat näkymässä käytettävissä:

- Raportoinnin määräaika: Alku ja Loppu
- Raportointivuosi
- Jakso
- Raportointikokonaisuus
- Raportointityyppi
- Tiedonantajataso
- Yhteisöryhmä
- Yhteisö
- Tiedoston raportin tila
- Tiedostojen validointi

Toimitettavan raportin tunnistaa siitä, että käyttäjä ja tiedostojen validointi sarakkeet ovat tyhjät.

Raportin validoinnista kerrotaan lisää kappaleessa 7 Validointipalaute.

Raportin tiedot lomakkeittain on mahdollista nähdä painamalla raportointityypin vasemmalla puolella olevasta ikonista

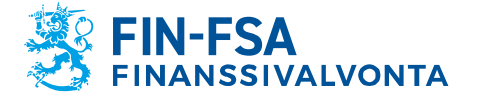

#### 13.11.2024 SP/FIVA-EI RAJOITETTU Julkinen

|                                        |                                                                                                    |                                                                                                    |                                                                                          |                                   |                                                                                                    |                                                                                      | A FIN-FSA V                                      | alidointipa                          | aiveiu - validerings                                                   | Service - Validadu                                       |
|----------------------------------------|----------------------------------------------------------------------------------------------------|----------------------------------------------------------------------------------------------------|------------------------------------------------------------------------------------------|-----------------------------------|----------------------------------------------------------------------------------------------------|--------------------------------------------------------------------------------------|--------------------------------------------------|--------------------------------------|------------------------------------------------------------------------|----------------------------------------------------------|
| ← R                                    | Raporttien valvo                                                                                                    | onta                                                                                                    |                                                                                          |                                   |                                                                                                    |                                                                                      |                                                  |                                      | Valitse näkym                                                          | në 🗸                                                     |
| R                                      | aportoinnin määräaika : Alk                                                                                                    | Ku 💼 Lop                                                                                                    | Pu 🚺                                                                                     | Raportol                          | Intivuosi : 2022 Jakso                                                                                                    | Raportointikokonalsuus                                                               | COREPFR                                          | вх                                   | Raportointityyp                                                        | P                                                        |
|                                        | iedonantajataso Yhtei                                                                                                    | Isöryhmä : 01, 02, 04                                                                                                    | Yhteisö Tiedoston rapo                                                                   | ortin tila                        | Tiedoston validointi                                                                                                    |                                                                                      |                                                  |                                      |                                                                        |                                                          |
| Lista                                  | taulukoista                                                                                                    |                                                                                                    |                                                                                          |                                   |                                                                                                    |                                                                                      |                                                  |                                      |                                                                        | (?) -                                                    |
| • vess                                 | ALISOT 🚺 VEREAA 📑 MUORA                                                                                                    | ua 👻 🗸 Varmista 🔬 r                                                                                                    | makesy 💽 vienni 👻 🍕 His                                                                  | STORIA                            |                                                                                                    |                                                                                      |                                                  |                                      |                                                                        |                                                          |
| €                                      | =v = ± <sub>Nã</sub>                                                                                                    | ivtă 1000 🗙 elementit                                                                                                    |                                                                                          |                                   |                                                                                                    |                                                                                      |                                                  |                                      | Hakur                                                                  |                                                          |
|                                        |                                                                                                    | yes read . seeneed                                                                                                    |                                                                                          |                                   |                                                                                                    |                                                                                      |                                                  |                                      | rieku.                                                                 |                                                          |
|                                        | Raportointityypin ¢                                                                                                    | Yhteisön nimi                                                                                                    | Tunniste                                                                                 | ¢                                 | Tiedonantajatason 🖕                                                                                                    | Tiedonajankohta 🕴                                                                    | Käyttäjä                                         |                                      | Tiedoston                                                              | Tiedoston<br>validointi                                  |
| -                                      | Raportointityypin<br>koodi<br>COREPFRTBCON                                                                                              | Yhteisön nimi<br>Suomen Pankki                                                                                                    | Tunniste 0000002                                                                         | \$                                | Tiedonantajatason<br>koodi<br>205                                                                                                    | Tiedonajankohta 0                                                                    | Käyttäjä<br>FINFSA_S1                            | STEM                                 | Tiedoston<br>tila<br>Siirretään                                        | Tiedoston<br>validointi                                  |
| -<br>Tauluk                            | Raportointityypin<br>koodi<br>COREPFRTBCON<br>kkokoodi Raportoinnin määrä                                                               | Yhteisön nimi<br>Suomen Pankki<br>iaika Toimituspäivä                                                                                                    | Tunniste     0000002 Raportin tunnisteen luontipäivä                                     | ¢<br>Rapo                         | Tiedonantajatason<br>koodi<br>205<br>ortin tunnisteen numero                                                                                                    | Tiedonajankohta ()<br>30/09/2022<br>Ladattujen tiedostojen i                         | Käyttäjä<br>FINFSA_SY<br>määrä 77/               | 'STEM                                | Tiedoston<br>tila<br>Siirretään<br>Tiedoston validointi                | Tiedoston<br>validointi<br>Raportin tunniste             |
| -<br>Tauluk<br>C0001                   | Raportointityypin<br>koodi<br>COREPFRTBCON<br>kkokood Raportoinnin määrä<br>11/11/2022 23:59                                            | Vhteisön nimi<br>Suomen Pankki<br>laika Toimituspäivä<br>17/09/2022 18:00                                                                                   | Tunniste     0000002 Raportin tunnisteen luontipäivä 17/09/2022 13:00:09                 | ¢<br>Rapo<br>6270                 | Tiedonantajatason<br>koodi<br>205<br>ortin tunnisteen numero<br>79684F89A41868E9592788421467                                                                                                    | Tiedonajankohta ()<br>30/09/2022<br>Ladattujen tiedostojen /<br>78 S                 | Käyttäjä<br>FINFSA_SY<br>määrä 711<br>Sil        | 'STEM<br>a 1<br>rretään              | Tiedoston<br>tila<br>Siirretään<br>Tiedoston validointi<br>S           | Tiedoston<br>validointi<br><u>S</u><br>Raportin tunniste |
| Tauluk<br>cooo1<br>c9000               | Raportointityypin<br>koodi<br>COREPERTBCON<br>kkokoodi Raportoinnin määrä<br>1 11/11/2022 23:59<br>2 11/11/2022 23:59                   | Vhteisön nimi<br>Suomen Pankki<br>Isika Toimituspäivä<br>17/09/2022 18:00                                                                                   | Tunniste 0000002 Raportin tunnisteen kuontipäivä 17/09/2022 13:00:09 17/09/2022 13:00:09 | ¢<br>Rapo<br>6270                 | Tiedonantajatason           koodi           205           ortin tunnisteen numero           79634759A41568E959278421467           79664459A41568E959278421467                                       | Tiedonajankohta ()<br>30/09/2022<br>Ladettujen tiedostojen /<br>78 S<br>78 S         | Käyttäjä<br>FINFSA_SY<br>määrä 711<br>Sii<br>Sii | 'STEM<br>a 1<br>irretään<br>irretään | Tiedoston<br>tila<br>Silirretään<br>Tiedoston validointi<br>S          | Tiedoston<br>validointi<br>Raportin tunniste             |
| -<br>Tauluk<br>C0001<br>C9000<br>C9100 | Reportointitypin<br>koodi<br>COREPFRTECON<br>kkokood Reportoinnin määrä<br>11/11/2022 23.69<br>0 11/11/2022 23.69<br>0 11/11/2022 23.69 | Yhteisön nimi           Suomen Pankki           laika         Toimtuspäivä           17/09/2022 13:00           17/09/2022 13:00           17/09/2022 13:00 |                                                                                          | ¢<br>Rapo<br>6270<br>6270<br>6270 | Tiedonantajatason           koodi           205           writh tunnisteen numero           0963475941 6685992768421463           0969475941 6685992768421463           0969475941 6685992768421463 | Tiedonajankohta ()<br>30/09/2022<br>Ladattijen fiedostojen /<br>78 5<br>78 5<br>78 5 | Käyttäjä<br>FINFSA_SY<br>määrä 74<br>Sii<br>Sii  | STEM<br>a 1<br>rretään<br>rretään    | Tiedoston<br>tila<br>Siirretään<br>Tiedoston validointi<br>Σ<br>Σ<br>Σ | Tiedoston<br>validointi<br>E<br>Raportin tunniste        |

Lomaketason tiedoista on mahdollista nähdä seuraavat tiedot:

- Taulukkokoodi
- Raportoinnin määräaika
- Toimituspäivä
- Raportin tunnisteen luontipäivä
- Raportin tunnisteen numero
- Ladattujen tiedostojen määrä
- Tila
- Tiedoston validointi
- Raportin tunniste

Raportin validoinnista kerrotaan lisää kappaleessa 7 Validointipalaute.

## 5.6 Raportointilomakkeet

Tämän näkymän avulla voi toimittaa raportin käyttäen raportointilomakkeita. Tarkemmat ohjeet raportointilomakkeiden käytöstä on käyttöohjeen kohdassa 6.2. Raportointilomakkeiden käyttäminen.

## 5.7 Raporttien toimitukset

Raporttien toimitukset -näkymässä voi tarkastella raportointivelvollisuuksia ja edetä raporttien toimittamiseen raportointilomakkeilla. Näkymä on käytössä kaikille tiedonkeruille pois lukien AIF, AIFM, MMF, CSDR, MREL TLAC ja RESOL. AIF-, AIFM- ja MMF-raportointilomakkeet ovat saatavilla Rahastoraportointi (AIFMD MMF) näkymästä, jonka tarkemmat ohjeet ovat käyttöohjeen kohdassa *10.1 Rahastoraportointi (AIFMD MMF) näkymä.* 

Seuraavat valintalistat ovat käytettävissä Raporttien toimitukset -näkymässä:

- Raportointivuosi
- Jakso
- Raportointikokonaisuus

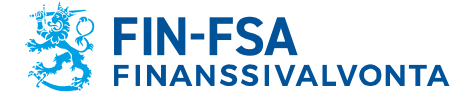

13.11.2024 SP/FIVA-EI RAJOITETTU Julkinen

- Raportointityyppi
- Tiedonantajataso
- Yhteisöryhmä
- Yhteisö

Raportointivelvollisuuksissa näkyy raporttien määräpäivät sekä mahdollinen varoitusviesti, jos raportti on myöhässä. Raportin tila voi olla **Tehtävä**, **Käynnissä** tai **Valmis**. Valmiissa raporteissa tarkistusten tulokset näkyvät eri väreillä ilmaistuna (vihreä = ei virheitä, oranssi = varoitus, punainen = virhe).

Näytä aiemmat raportoinnit -valinta näyttää toimitetut ja hyväksytyt raportit, joiden määräpäivä on menneisyydessä. **Tiedot**-nappi puolestaan näyttää, mitä lomakkeita raporttiin kuuluu.

| ← Raporttien toimitukset                                                                                                    | rapu testi raportointi rapu-testi raportointi rapu-testi raportointi rapu-testi raportoi<br>Q |
|----------------------------------------------------------------------------------------------------|-----------------------------------------------------------------------------------------------|
| 🔆 🕨 Raportonthuosi: 2023 Juleso Raportontikokonaisuus Raportointityyppi Tiedonantajataso (Yhteisöyhmä) Yhteisö                                                                                                  | G                                                                                             |
| Raportointiluettelo                                                                                                    | Viiytä alemmat raportoinnit 🕜 — 🚦                                                             |
| FINFSA 01 2023 COREPLCRDA - LCR Delegated Act - COREP - Consolidation group of deposit bank Finski Testifirma     Faantyy 15 02 2023 - 342 plivit(8)     (Entary)                                               | ①<br>Tiedot                                                                                   |
| FINF5A 06 2023 GSII - GSII - Consolidation group of deposit bank Finski Textifirma     Finski Y 02.10.2023 -113 paiva(a)     Kaynnassa                                                                          | 0<br>Tiledot                                                                                  |
| FRIFSA 09 2023 COREP_ALM - Additional Liquidity Monitoring - COREP - Deposit bank including foreign branches     Finski Testifitma     Finski Testifitma     Valmis    totoar sastmaar:    Tressing)     Valmis | ()<br>Tiedot                                                                                  |

Raportointivelvollisuutta painamalla pääset Yleiskatsaus-näkymään, jossa näkyy uusin raporttiversio. Ylimmällä rivillä on raportin tila, raportointityyppi, tiedonantajataso, vuosi, jakso ja yhteisö. Jos raportista on useita versioita, tarkasteltavan raportointiversion voi valita **Raportointiversion numero** -painikkeesta. Uuden raportin toimittamisen voi aloittaa painamalla **Luo uusi raportointiversio** -painiketta.

| ← Raporttien toimitukset > Yleiskatsaus                                |                                                         |                    | rtointi rapu-testi-raportointi rapu-testi-raportoin <ol> <li>O</li> </ol> |
|------------------------------------------------------------------------|---------------------------------------------------------|--------------------|---------------------------------------------------------------------------|
| Raportointien koontinäyttö                                             | () — ()                                                 | Keskusteluluettelo | @ - ::                                                                    |
| Raportointi Tehano COREPLCRDA 205 2023 01 45174 Raportointiversion no  | 🗘 Luo uusi raportointiversio                            | Reskustelut        | UUSI KESKUSTELU                                                           |
| Taulukoiden täyttö     0/7 täytetty ( 0 merkitty tyljätai )            | $\pm$ Vie Excel-lomakkeet<br>$\mathscr{I}$ Täytä tiedot | Q. Haku            |                                                                           |
| © Validointi<br>E referendese                                          | ✓ Suorita validointi                                    |                    |                                                                           |
| <ul> <li>Lähetys</li> <li>Odottaa hyväksymtää ja lähetystä.</li> </ul> | > Hyväksy ja lähetä                                     |                    |                                                                           |

Raportin toimittamisen vaiheet ovat:

1. Taulukoiden täyttö

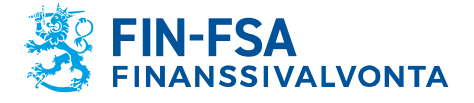

13.11.2024 SP/FIVA-EI RAJOITETTU Julkinen

Näyttää kuinka suuri osa lomakkeista on täytetty (= tila on muu kuin odotetut tai vaaditut) ja kuinka monta on **merkitty tyhjäksi** (= ei ole tallennettu arvoja). Voit ladata raportointilomakkeiden pohjat Vie Excel-lomakkeet -painikkeesta. Täytä tiedot -painikkeella voi edetä raportin visualisointiin ja täyttämiseen Raportti ja tarkistukset -näkymässä.

2. Validointi **Suorita validointi** -painikkeesta voit tarkistaa muoto- ja viranomaistarkistuksien tulokset raportille. Validointitulokset avautuvat Raportti ja tarkistukset -näkymään.

> Jos olet tyytyväinen tarkistuksien tuloksiin, voit lähettää raportin Finanssivalvonnalle **Hyväksy ja lähetä** -painikkeesta.

4. Palauteraportit (koskee vain EKP:lle, EBA:lle tai EIOPA:lle lähetettäviä raportteja)

3. Lähetys

Näyttää EKP:lta, EBA:lta ja EIOPA:lta saapuneiden palautteiden tilan.

Yleiskatsaus-näkymän **Täytä tiedot** -painike avaa raportin visualisoinnin Raportti ja tarkistukset -näkymässä. **Vie Excel-muodossa** -painike lataa raporttitiedoston tietokoneellesi. **Muokkaa** -painikkeesta pääset täyttämään raporttia raportointilomakkeilla.

| ← F                             | Raporttien toimitukset > Yle                                                                                              | iskatsaus : | Raportti ja tarkistukset                                          |                           | rapu-testi-rap                    | ortointi rapu-t | esti-raportointi rapu-testi-raporti | pinti rapu-testi-raporto<br>( |
|---------------------------------|----------------------------------------------------------------------------------------------------|-------------|-------------------------------------------------------------------|---------------------------|-----------------------------------|-----------------|-------------------------------------|-------------------------------|
| Visua                           | ilisoi taulukot                                                                                                    |             |                                                                   |                           |                                   |                 |                                     | @ - ::                        |
| <b>Q</b>                        |                                                                                                    |             |                                                                   |                           |                                   |                 | Vie Excel-muodossa                  | 🖍 Muokkaa                     |
| ✓ <sup>45</sup> / <sub>ht</sub> | 5174 - Finski Testifirma :<br>ttp://www.eba.europa.eu/eu/fr/xbrl/crr/fws/co<br>C0001 - Nature of Report (COREP) 23.1.2024 | Tunniste:   | COREPLCRDA - 205<br>8513347.205                                   | Tiedonajani<br>Päivämäärä | 2023-01-31<br>2024-01-23 17:22:56 |                 |                                     |                               |
|                                 | 17.46<br>C0001<br>C7200 - Liquidity Coverage Liquid assets                                                                | Yhteisö:    | Finski Testifirma<br>C_00.01<br>C 00.01 - Raportin luonne (COREP) | Valuutta                  |                                   |                 |                                     |                               |
| >                               | 23.1.2024 17.22<br>C7300 - Liquidity Coverage Outflows<br>23.1.2024 17.22                                                 |             | Accounting framework                                              | 0010                      | Nature of Report<br>0010          |                 |                                     |                               |
| >                               | C7400 - Liquidity Coverage Inflows (DA)<br>23.1.2024 17.22<br>C7600 - Liquidity Coverage Calculations (DA)                |             | NEWYONG LEVE                                                      | 0.00                      |                                   | ]               |                                     |                               |
| >                               | 23.1.2024 17.22<br>C7501 - Liquidity Coverage. Collateral swaps<br>(DA) 23.1.2024 17.22                                   |             |                                                                   |                           |                                   |                 |                                     |                               |
| >                               | C7700 - Liquidity coverage - Perimeter<br>23.1.2024 17.22                                                                 |             |                                                                   |                           |                                   |                 |                                     |                               |
|                                 |                                                                                                    |             |                                                                   |                           |                                   |                 |                                     | C0001 🗸                       |

Muokkaustilassa raportille voi täyttää arvoja käsin tai tuomalla Excelissä täytetyn raportin **Tuo Excel-tiedosto** -painikkeesta. Tarkemmat ohjeet ovat luvussa **6.2 Raportointilomakkeiden käyttäminen**. Muista tallentaa muutokset ennen kuin palaat takaisin Yleiskatsaus-näkymään.

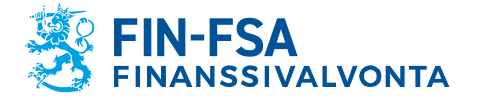

#### 13.11.2024 SP/FIVA-EI RAJOITETTU Julkinen

| ← Raporttien toimitukset > Ylei                                                                                                    | skatsaus > Raportti ja tarkistukset       | rapu testi raportointi rapu kesti raportointi rapu testi raportointi | ti rapu-testi-raportointi<br>Ø |
|----------------------------------------------------------------------------------------------------|-------------------------------------------|----------------------------------------------------------------------|--------------------------------|
| Visualisoi taulukot                                                                                                    |                                           |                                                                      | @ - ::                         |
| Q Haku                                                                                                    |                                           | Vie Excel-muodossa Tuo Excel-tiedosto Talienne Talienne              | ← Takaisin                     |
| <ul> <li>45174 - Finski Testifirma :<br/>http://www.eba.europa.eu/eu/fr/xbrl/crr/fws/co</li> <li>copp1 copp1 2024 p1 23 17 30</li> </ul> | COREPLCRDA - 205<br>Tunniste: 8513347.205 | Tiedonajanio 2023-01-31<br>Päivismääni: 2024-01-23 17:22:55          |                                |
| C0001                                                                                                    | Yhteisö: Finski Testifirma                | Valuutta: EUR                                                        |                                |
|                                                                                                    | C 00.01 - Raportin luonne (COREP)         | Nature of Report                                                     |                                |
|                                                                                                    | Accounting framework<br>Reporting Level   |                                                                      |                                |
|                                                                                                    |                                           |                                                                      |                                |
|                                                                                                    |                                           |                                                                      |                                |
|                                                                                                    |                                           |                                                                      |                                |
|                                                                                                    |                                           |                                                                      |                                |
|                                                                                                    | HARK COUT                                 |                                                                      | C0001 ~                        |

Yleiskatsaus-näkymän **Suorita validointi** -painike avaa tarkistusten tulokset Raportti- ja tarkistukset -näkymään. Yksittäisiin tarkistuksiin pystyy navigoimaan painamalla tarkistuksen kategoriaa. Voit ladata raportin ja tarkistuksen tulokset tietokoneellesi Excel-tiedostona painamalla harmaalla pohjalla olevaa kolmea pistettä ja sen jälkeen **Vie Excel-muodossa taulukoiden kanssa** -painiketta.

| ← Raporttien toimitukset > Ylei                                                                                                    | skatsaus > Raportti ja tarkistukset                                                                                                    |                                              |                                            |                                  |                                          | lesti-raporto |
|----------------------------------------------------------------------------------------------------|----------------------------------------------------------------------------------------------------|----------------------------------------------|--------------------------------------------|----------------------------------|------------------------------------------|---------------|
| Visualisoi taulukot                                                                                                    |                                                                                                    |                                              |                                            |                                  | ¢                                        | ) – ::        |
| Q, Haku                                                                                                    |                                                                                                    |                                              |                                            |                                  | Vie Excel-muodossa                       | rokkee        |
| <ul> <li>45174 - Pinski Testifirma :<br/>http://www.eba.europa.eu/eu/fi/.sbrl/cm/f</li> </ul>                                                                                                    | COMERCIDA - 205<br>Terreiste: 8513347.205                                                                                                    | Tedonalario 2023-11-30                       |                                            |                                  |                                          |               |
| C0001 - Nature of Report (COREP)<br>26.1.2024 10.17                                                                                                    | UEI:<br>Vhteladi: Finski Textifirma                                                                                                    | PShilen83r8: 2024-01-26 10:13:57<br>Volum8a: |                                            |                                  |                                          |               |
| CORE     CORE     CORE | C, MR<br>C (2011: Rogerth Lonve (2010))<br>Automative and Automative Automative Automative Automative<br>Automative Automative | Norse Flagor<br>est<br>million<br>winner     |                                            |                                  |                                          |               |
| 20.1 2004 io 14                                                                                                    | 8008 \ CBM /                                                                                                    |                                              |                                            |                                  |                                          | C0001 ¥       |
|                                                                                                    |                                                                                                    | Tekniset vaatimukset                         |                                            | Viranomaisvaatimukset            | Vie Excel-muodossa<br>taulukoiden kanssa |               |
|                                                                                                    | XBRL-typet<br>XML-typet<br>Heperiustict                                                                                                    | Kahalinen     Kahalinen     Kahalinen        | Kazent<br>Orvet liedot<br>Lisitarkistukset | Vitestion 6                      |                                          |               |
|                                                                                                    | Tietsjen kaksoiskappaleet                                                                                                    | 🗸 Kaholinen                                  | Reportoirtisäänn                           | R 🗸 Kabulinan                    | <b>53</b>                                |               |
|                                                                                                    |                                                                                                    |                                              | Odotetut asiskirje<br>Postburet teuluko    | t Vitedinen<br>t X Vitedinen (2) | 0                                        |               |

Raportin tilaksi tulee "Hyväksytty ja lähetetty", kun raportti on onnistuneesti hyväksytty ja lähetetty portaaliin. Voit ladata raportin tietokoneellesi XBRL-tiedostona painamalla **Vie raportointi** -painiketta.

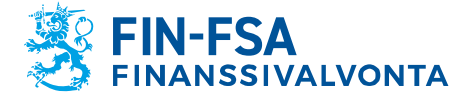

13.11.2024 SP/FIVA-EI RAJOITETTU Julkinen

| aportointien koontinäyttö                                                 | ⑦ - 13                                | Keskusteluluettelo | Ø − :           |
|---------------------------------------------------------------------------|---------------------------------------|--------------------|-----------------|
| Raportointi Valmis conepl.CRDA 205 2023 01 45174 Raportointiversio        | on no. 🗘 🗘 Luo uusi raportointiversio | Keskustelut        | UUSI KESKUSTELU |
| Taulukoiden täyttö     (7/7 läystty) (6 mekätty tyhjäkal)                 | Excel-lomakkeet                       | <b>Q</b> Halo)     |                 |
| C Validointi  Toloset vasimukuet @ Wranomusvastmukuet  P Reportentisäenet | 🗸 Suorita validointi                  |                    |                 |
| ► Lähetys                                                                 |                                       |                    |                 |

Jos raportti on saanut palautteita EKP:lta, EBA:lta tai EIOPA:lta, voit ladata ne **Tuo palauteraportit** -painikkeesta.

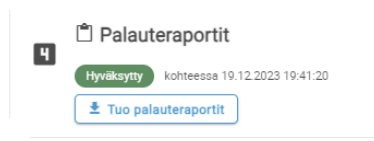

**Huom.** vaihe näkyy myös sellaisille raporteille, joiden ei kuulu saada ulkoisia palautteita. Tällöin tila on pysyvästi **Odotetaan palauteraporttia**. Raportoijan ei tarvitse välittää tästä.

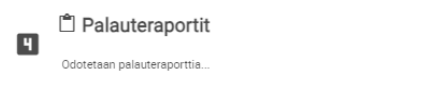

### 5.8 Lataa tiedosto

Näytön vasemmassa navigointipaneelissa on Lataa tiedosto -näkymä.

1

Näkymässä ladataan raporttitiedostoja raportoijan portaaliin. Tarkemmat ohjeet raporttitiedostojen lataamisesta on käyttöohjeen kohdassa *6.1 Raporttien lataaminen raportoijan portaaliin*.

## 5.9 Asynkronisen tehtävän seuranta

Näytön vasemmassa navigaatiopaneelissa on Asynkroniset tehtävät - näkymä. <sup>O</sup>

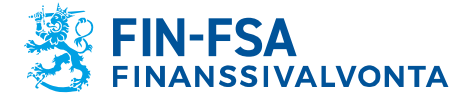

13.11.2024 SP/FIVA-EI RAJOITETTU Julkinen

Raportoijan portaalissa on mahdollista nähdä käsittelyaikaa vaativien tiedostojen käsittelyn vaiheet Asynkronisen tehtävän seurantanäkymästä. Suurin osa raportoijista ei tarvitse toimintoa raporttien toimittamisen seurannassa.

| Asynkronisen tehtävän seuranta                                      |                        |           |          |        |          |         |                       |  |
|---------------------------------------------------------------------|------------------------|-----------|----------|--------|----------|---------|-----------------------|--|
| ODOTTAA                                                             |                        | KÄYNNISSÄ |          | VALMIS |          | YLEISET |                       |  |
| Uusimmat tehtävät O Suodata päivämäärän mukaan Narta 100 V elementt |                        |           |          |        |          |         | <b>©</b>              |  |
| Yhteisö 0                                                           | Raportointityyppi      |           | Taulukot | 0      | Toiminto |         | Lisätään päivämäärä 💡 |  |
|                                                                     | Tauluicosa el de tempo |           |          |        |          |         |                       |  |
| Neveral elements 0-0/0 elements                                     |                        |           |          |        |          |         |                       |  |

## 5.10 Keskustelut

Näytön vasemmassa navigaatiopaneelissa on Keskustelut-näkymä.

Tarkemmat ohjeet on käyttöohjeen kohdassa 9 Keskustelutoiminnallisuus.

## 6 Raporttien toimittaminen raportoijan portaaliin

#### 6.1 Raporttien lataaminen raportoijan portaaliin

Raportit voi toimittaa raportoijan portaaliin lataamalla raporttitiedostot portaaliin manuaalisesti. Tällöin raporttitiedostot on muodostettava raportoijan portaalin ulkopuolella ennen lataamista. Useamman raporttitiedoston voi toimittaa samalla kertaa pakkaamalla raportit ZIP-tiedostoon.

Raporttitiedostojen on noudatettava teknisiä määrityksiä, jotta ne voidaan ladata onnistuneesti raportoijan portaaliin. Määritykset sisältävät mm. tiedoston nimen ja tunnisteen. XBRL-muotoisten raporttien (EBA ja EIOPA) konekielisen tietojenvälityksen kuvaus on saatavilla Finanssivalvonnan verkkosivuilta: <u>https://www.finanssivalvonta.fi/globalas-</u> sets/eba\_eiopa\_its\_konekielisen\_tietojenvalityksen\_kuvaus.pdf.

CSV-muotoisten raporttien (VIRATI ja VAKRA) konekielisen tietojenvälityksen kuvaus on saatavilla osoitteesta: <u>https://www.finanssival-</u> vonta.fi/globalassets/fi/raportointi/raportoitavat-ja-ilmoitettavat-tiedot/taloudellisen-tilan-ja-riskien-raportointi/konekielisen-tiedonvalityksen-kuvaukset/virati vakra konekielisen tietojenvalityksen kuvaus.pdf.

Raporttien lataaminen tapahtuu Lataa tiedostot -näytöllä, joka löytyy raportoijan portaalin vasemmasta navigointipaneelista. Lataa tiedostot näyttö esittää käyttäjän samana päivänä lataamat raportit listana. Nykyistä päivämäärää ennen ladatuista raporteista näkyy vain portaalin hyväksymät raportit, joihin raportoijalla on oikeudet sen hetkisen istunnon Suomi.fi valtuuksilla. Integrointivirheelliset raportit poistuvat listalta vuorokauden vaihtuessa. Listassa näkyviä raportteja voi rajata yläreunan suodattimien avulla esimerkiksi raportin latauspäivän mukaan.

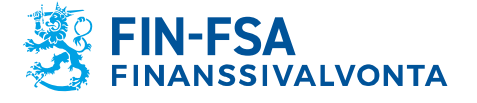

13.11.2024 SP/FIVA-EI RAJOITETTU Julkinen

Raportin lataaminen tapahtuu valitsemalla Tiedosto, jonka jälkeen valitaan työaseman tiedostoista oikea raporttitiedosto. Kun valinta on tehty, tiedoston nimi näkyy näytön keskellä. Raportti ladataan klikkaamalla näkymässä oikealla sijaitsevaa sinistä latauspainiketta, jolloin lataus käynnistyy. Raportoijan portaali ilmoittaa ensin, että raporttitiedostoa ladataan, jonka jälkeen raportoijan portaali tarjoaa toisen ilmoituksen siitä, että raporttitiedosto on ladattu. Raportti validoidaan automaattisesti latauksen yhteydessä.

Huom. Jos raportteja ladatessa näkymässä on tehty suodatinvalintoja, raportti ei heti lataamisen jälkeen tule näkyviin. Tyhjentämällä suodattimet 'Nollaa suodattimet' valinnasta kaikki ladatut raportit näkyvät listauksessa.

Päivitä näkymää Päivitä luettelo valinnalla, kunnes Tiedoston tila -sarakkeeseen päivittyy raportin statukseksi Siirretään tai Integrointivirhe. Jos raportin status on Siirretään, tarkista Tiedoston validointi -sarakkeesta raportin validointitulos. Tarkemmin validointitulos on kuvattu validointiraportilla, jonka saa ladattua omalle laitteelle Palauteraportti -sarakkeen valinnasta. Jos raportin status on Integrointivirhe, tarkista palaute sarakkeesta Raportti.

| S      |                                                                          |                           |                    | TIEDOSTO               |                   |                         |                  |                      | 1                        |          |             |                          |                                              |
|--------|--------------------------------------------------------------------------|---------------------------|--------------------|------------------------|-------------------|-------------------------|------------------|----------------------|--------------------------|----------|-------------|--------------------------|----------------------------------------------|
|        | Tyhjennä suodattimet                                                     |                           |                    |                        |                   |                         |                  |                      |                          |          |             |                          |                                              |
|        | Raportointivuosi Jakso Yhteisö                                           | Raportointityyp           | pi Taksonomia      | Tiedonantajata         | aso Käyttäj       | ä Käyttäjär             | yhmät To         | imituspäivä : Alku 1 | 8.09.2023 09:00          | Loppi    | J           | Pro                      | osessin tilanne                              |
| "      | Tiedoston tila Tiedoston validointi Tiedo                                | oston raportin tila       | Raportin palaut    | ekoodi Tiedosto        |                   | c                       | Raport           | ni                   | ٩                        | Lähetyks | en tila     |                          |                                              |
|        |                                                                          |                           |                    |                        |                   |                         |                  |                      |                          |          | Päivitä lue | ttelo                    |                                              |
|        | Näytä 100 velementit Lataa raportti -                                    | näkymän ava               | us                 |                        |                   |                         |                  |                      |                          |          |             |                          | Haku:                                        |
| 1      | Tiedosto toimitettu 🔶                                                    | Tiedosto Ko<br>ladattu (k | ko<br>) Kāyttājā ( | Toimituspäivä 🔻        | Tiedoston<br>tila | Tiedoston<br>validointi | Raportin<br>tila | Palauteraportti      | Alkuperäinen<br>tiedosto |          | Keskustelu  | Raportin<br>palautekoodi | Raportti                                     |
|        | 8511917.354_TK_AIFM010000_AIFM_2023-<br>06-30_20230906144100000.xml      | ± 1                       | EeditKanto         | 21.09.2023<br>13:32:07 | Mitätöidyt        | ()                      | Mitätöidyt       | Û                    |                          | Ð        | <b>–</b>    |                          | Ticket number:<br>5346D27D8F5C424AA8232233E5 |
| ©<br>■ | 7022994-<br>3.354_Y_AIFM010000_AIFM_2023-09-<br>30_20230906144100000.xml | <b>≜</b> 3                | EeditKanto         | 18.09.2023<br>11:33:37 | Siirretään        | -                       | Siirretään       | Û                    |                          | Ð        | <b>P</b>    |                          | Ticket number:<br>7ECE100DC9BE4AB6A668454C59 |
|        | Näytetään elementit 1 2 / 2 elementeistä                                 |                           |                    |                        |                   |                         |                  |                      |                          |          |             |                          | Edellinen 1 Seuraava                         |

Ladattu raporttitiedosto ilmestyy listaan omaksi rivikseen. Lataa tiedosto -näyttö tarjoaa tietoa raportista ja lataamisen tuloksesta eri sarakkeissa, ja näkymää on mahdollista rajata suodattimien avulla. Näytön sarakkeet on selitetty alla.

| Sarake               | Selite                                   |
|----------------------|------------------------------------------|
| <b>2</b> / <b>\$</b> | Toimitustapa                             |
|                      | • 🚢 manuaalinen                          |
|                      | <ul> <li>SFTP-yhteyden kautta</li> </ul> |
| Tiedosto toimitettu  | Toimitetun XBRL-raportin tiedostonimi    |
| Tiedosto ladattu     | Raporttitiedoston lataaminen             |
| (kt)                 | Raporttitiedoston koko kilotavuina       |
| Käyttäjä             | Raportin toimittaja                      |
| Toimituspäivä        | Raportin lähetyspäivä                    |

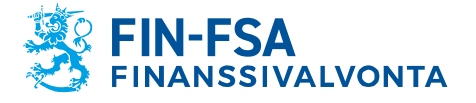

| Tiedoston tila        | Raportin käsittelyn tila                                                                                                    |
|-----------------------|----------------------------------------------------------------------------------------------------|
| Tiedoston validointi  | Raportin validoinnin tila                                                                                                    |
| Raportin tila         | Fivan sisäinen raportin tila                                                                                                    |
| Palauteraportti       | Raportin palautetiedoston lataaminen                                                                                                    |
| Raportin palautekoodi | Raportointipalautekoodi (ei toistaiseksi saatavilla)                                                                                                    |
| Lähetyksen tila       | Raportin saamien ulkoisten palautteiden tila                                                                                                    |
|                       | = EKP-palaute                                                                                                    |
|                       |                                                                                                    |
|                       | PF                                                                                                    |
|                       | = EIOPA PF -palaute                                                                                                    |
|                       | EIO = EIOPA S2 -palaute                                                                                                    |
|                       | <ul> <li>Palautteiden värit:</li> <li>Harmaa = Raportti ei ole saanut<br/>ulkoisia palautteita</li> <li>Vihreä = Raportilla ei ole validoin-<br/>tivirheitä</li> <li>Keltainen EIOPA-palaute = Ra-<br/>portilla on varoitus-tason virheitä</li> <li>Punainen EIOPA-palaute = Ra-<br/>portilla on virhe-tason virheitä</li> <li>Punainen EKP- tai EBA-palaute =<br/>Raportilla on varoitus- tai virhe-ta-<br/>pan virheitä</li> </ul> |
| Raportti              | Raportin numero tai tietoa raportilla esiin-<br>tyvistä virheistä.                                                                                                    |

Kun raportin lataaminen on onnistunut, Tiedoston tila -sarake saa arvon Siirretään. Raportin validoinnista kerrotaan lisää kappaleessa 7 Validointipalaute.

## 6.2 Raportointilomakkeiden käyttäminen

Raportointilomakkeilla voi luoda raportin raportoijan portaalissa. Toiminnolle on oma näyttö Raportointilomakkeet. Raportointilomakkeilla ei pysty muokkaamaan "Lataa tiedostot" -toiminnon kautta ladattuja raportteja. Mikäli raportin täyttäminen on aloitettu Raporttien toimitukset tai Raportointilomakkeet-näkymissä, tulisi raportointi suorittaa valmiiksi samoissa näkymissä.

Raportointilomakkeet -näytöllä navigoidaan valitsemalla suodattimien avulla haluttu tiedonkeruu sekä tiedonajankohta. Valitsemalla haluttu rivi

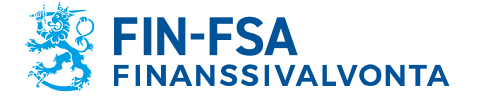

13.11.2024 SP/FIVA-EI RAJOITETTU Julkinen

avautuu uusi näkymä Raportointilomakkeet > Lomakkeet, jossa valittu raportti näkyy lomakkeittain.

Raportointilomakkeiden avulla voi luoda raportteja syöttämällä arvoja valmiisiin lomakkeisiin tai Excel-pohjiin. Raportointilomakkeita täytetään yksi lomake kerralla. Raportoijan portaalin tarjoamiin Excel-pohjiin ei saa lisätä tai poistaa rivejä tai sarakkeita. Poikkeuksena lomakkeet, jotka sisältävät ominaisuuden lisätä rivejä.

#### 6.2.1 Raportointi lomakkeilla

Raportointi lomakkeella tapahtuu Raportointilomakkeet > Lomakkeet näytössä, jolloin Muokkaa-työkalu aktivoituu. Paina **Muokkaa**-työkalua ja valitse **Luo**. Toisella kerralla raporttia muokatessa pitää valita Muokkaa -> Muokkaa. Valittu lomake avautuu uuteen Ilmentymät-ikkunaan. Ilmentymät-ikkunassa täytetään lomake syöttämällä siihen arvoja. **Tallenna**-toiminnolla arvot tallentuvat lomakkeelle.

| 8  | ← Raportointilomakkeet > Lomakkee                     | t /                     |                                  |                         |                                                      |                      |                 |                              | 5A Validointipa | Velu - Validerin<br>Valitse näkym | gssenvice - Validations |
|----|-------------------------------------------------------|-------------------------|----------------------------------|-------------------------|------------------------------------------------------|----------------------|-----------------|------------------------------|-----------------|-----------------------------------|-------------------------|
| \$ | Raportoinnin määräalka : Alku 15/07/2022              | Raportointivuosi : 2022 | lakso Raportointikokonaisuus : G | XIREPLEREA × Reportoint | Nyypi:cohefilardacon ×                               | Tiedonantajataso     | Vitessörytmä:   | 01 × 14                      | ketső           |                                   | e                       |
| Ť  | Licia faulukoista                                     |                         |                                  |                         |                                                      |                      |                 |                              |                 |                                   | @ - ::                  |
|    | 🐵 xaaaaa 🛐 xaraa 🖺 <b>xaaxa -</b> 🗸 xaaaaa 🛃 xaabaa 🔯 | una 🛥 - 💮 success       |                                  |                         |                                                      |                      |                 |                              |                 |                                   |                         |
|    | 🕀 🎫 😑 🗈 Luo 🗸 elementi                                |                         |                                  |                         |                                                      |                      |                 |                              |                 | Hales                             |                         |
|    | Raportointityy Musikiaa Yhteisön nimi                 | 0 Tunniste              | ) Tiedonantajatason koodi ()     | Taulukkokoodi           | Taulukon selite                                      | Tiedoston ()<br>tila | Päivityspäivä ( | Raportointi-<br>indikaattori | Tiedosto ()     | Kaymaja ()                        | Validointiraportti ()   |
|    | COREPT.CREACOP                                        | 0000002                 | 205                              | G7501                   | Makasyalmisayaatimus<br>Vakoudellaat vehtosopimakset | Odutettut            |                 |                              |                 |                                   |                         |
|    | COREFLORDACON Suomen Pankki                           | 0000002                 | 205                              | c7700                   | Makazvalmisavaatimus<br>Soveltamisala                | Vaeditut             |                 |                              |                 |                                   |                         |

Jos raportista on jo toimitettu aikaisempi versio käyttäen raportointilomakkeita, Muokkaa-valikossa on valittavissa myös toiminto **Kopioi**, jolla voi tuoda aikaisemman raporttiversion tiedot uudestaan muokattavaksi. Kopioinnin jälkeen raporttia muokataan valitsemalla Muokkaa -> Muokkaa. Kopioi-toiminto on käytettävissä vain viimeisimpään toimitettuun raporttiversioon. Jos yhtään raporttiversiota ei ole vielä aikaisemmin toimitettu, niin ainoa valittava vaihtoehto valikossa on Luo.

Jos raportoija haluaa raportoida lomakkeen tyhjänä positiivisella raportointi-indikaattorilla, lomake pitää avata ja tallentaa tyhjä lomake.

Jos raportoija haluaa raportoida lomakkeen tyhjänä negatiivisella raportointi-indikaattorilla, lomaketta ei saa avata ja tallentaa. Raportoija voi esikatsella lomakkeelle täytettäviä tietoja **Visualisoi** -toiminnolla ilman, että tämä vaikuttaa Raportointi-indikaattoriin.

Jos raportoija ei ole täyttänyt pakollisia odotettuja lomakkeita, järjestelmä ei anna hyväksyä raporttia tallennettavaksi.

Kun lomake on tallennettu, niin se muuttuu Luodut-tilaan. Samalla myös kaikki muut saman raportin lomakkeet muuttuvat Odotettu- tai pakolliset tilasta Luodut-tilaan, vaikka muille lomakkeille ei olisi täytetty arvoja.

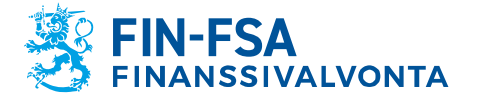

### 13.11.2024 SP/FIVA-EI RAJOITETTU Julkinen

|    | Raportointilomaki                       | keet > Lomakkeet 🖌         | ,                           |                             |                              |                                                      |                      |                  | FINANSSIVAL                 | KONTA FINESA VIII | Idointipalvelu -<br>Valit | Valideringssen foe -<br>se näkymä | <b>~</b> (  |
|----|-----------------------------------------|----------------------------|-----------------------------|-----------------------------|------------------------------|------------------------------------------------------|----------------------|------------------|-----------------------------|-------------------|---------------------------|-----------------------------------|-------------|
| *  | Raportoinnin määräalka : Alku <u>15</u> | /10/2022 C Loppu 15/10/202 | 2 🖸 Raportointivuosi : 2022 | Jakso: 09 × Reporter        | tikokonaisuus : COREPLORDA 3 | RaportointHyppi: COREPLC                             | reacon X             | Tedorurtajatas   | Vitesistry                  | hma:on × Y        | teals0                    |                                   | G           |
|    | icta taulukoista                        |                            |                             |                             |                              |                                                      |                      |                  |                             |                   |                           | (                                 | D – C       |
| Θ  |                                         | 🗸 sources 🔥 review 🗖 seare | • 49 mmm                    |                             |                              |                                                      |                      |                  |                             |                   |                           |                                   |             |
| 6  | D = ± Niyti                             | 100 💙 elementit            |                             |                             |                              |                                                      |                      |                  |                             |                   | H                         | ku:                               |             |
|    | Raportointityypin koodi 🛛 (             | Yhteisön nimi              | Tunniste 0                  | Tiedonantajatason koodi 🛛 0 | Taulukkokoodi 0              | Taulukon selite                                      | Tiedoston ( )<br>Sla | Nivityspäivä (   | taportointi-<br>ndikaattori | Tiedosto ) Käy    | mājā                      | Validointiraport                  | <b>11</b> ( |
| E  | COREPLEXEDACON                          | Suomen Paniški             | 0000002                     | 225                         | C0001                        | Reporten luonne (00REP)                              | Luodut               | 17/09/2022 14:57 | Positivinen                 |                   |                           |                                   |             |
| 12 | Ta Päivityspäivä                        |                            | Reportointi-indikaatt       | pri                         | Tindouto                     | каулада                                              | _                    |                  |                             | Validohtiraportti |                           |                                   | Linkt       |
|    | undut 17/09/202214.                     | \$7.29                     | Paubiviwn                   |                             |                              |                                                      |                      |                  |                             |                   | _                         |                                   |             |
| +  | CORE PLORDACON                          | Suomen Paniski             | 0000002                     | 205                         | C7200                        | Makaswalinisawaatimuu Likvidit<br>warat              | Luodut               | 17/09/2022 14:57 | Negativinen                 | (                 |                           |                                   |             |
| +  | COREPLORDACON                           | Suomen Parikki             | 0000002                     | 205                         | C7300                        | Makesvalmiseveatmus<br>Ulsavirteskaet                | Luodut               | 17/09/2022 14:57 | Negativinen                 |                   |                           |                                   |             |
| +  | COREPLORDACON                           | Suomen Paniski             | 0000002                     | 205                         | C7400                        | Makaovalimisevaatimea<br>Sisäänvirtaukaet            | Luodut               | 17/09/2022 14:57 | Negativinen                 |                   |                           |                                   |             |
| +  | COREPLORDACON                           | Suomen Perikki             | 0000002                     | 205                         | C7501                        | Makasvalmisovaatmus<br>Vakuudelliset vahtosopimukset | Luodut               | 17/09/2022 14:57 | Negativinan                 |                   |                           |                                   |             |
| +  | CORE PLORDACON                          | Suomen Pankki              | 0000002                     | 205                         | C7600                        | Makawainisawaatinsa Laskeinat                        | Luodut               | 17/09/2022 14:57 | Negativinan                 |                   |                           |                                   |             |
| +  | COREPLORDACON                           | Suomen Parikki             | 0000002                     | 205                         | C7700                        | Makawaimiawaatimaa<br>Soveltemoale                   | Luodut               | 17/09/2022 14:57 | Negativinen                 |                   |                           |                                   |             |

Kun täytettävä raportti sisältää valuuttakohtaisia lomakkeita, valuutat näkyvät Ilmentymät-ikkunassa omina välilehtinään näytön vasemmassa alalaidassa. Ensimmäinen välilehti sisältää valuutat yhteensä euroina. Lisää taulukko -valinnalla pystyt lisäämään valuuttakohtaisia välilehtiä. Merkittävien valuuttojen välilehtien keskeiset ominaisuudet on tiivistetty alla olevaan kuvaan.

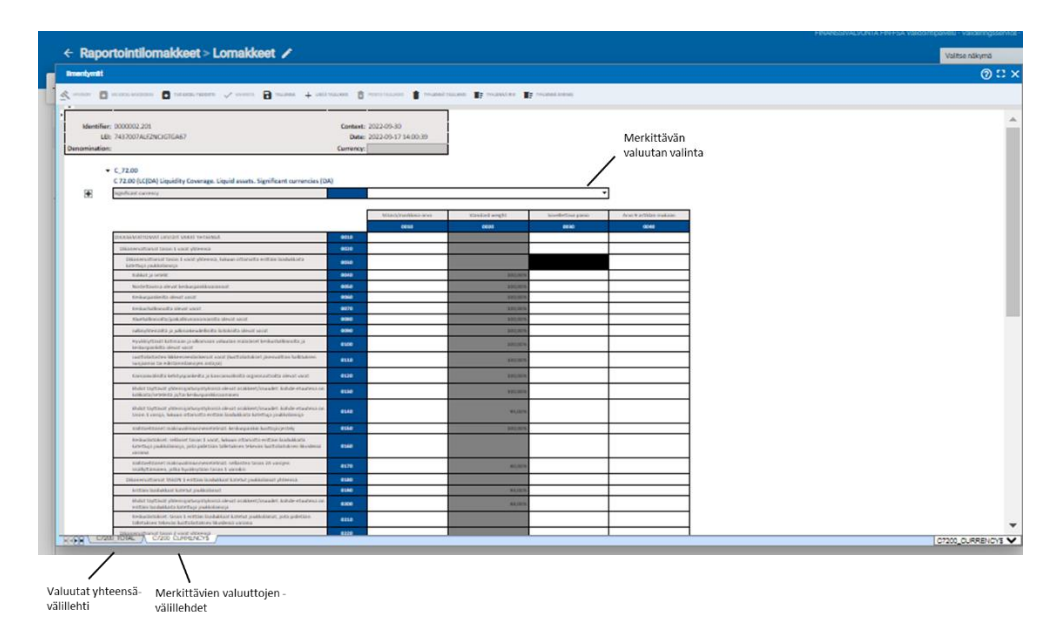

Merkittävä valuutta -lomakkeelle tulee merkitä käytettävä valuutta kahteen kohtaan: Merkittävän valuutan valinta alasvetovalikon kautta sekä valuutan ISO 4217 mukainen kolmikirjaiminen lyhenne vasemman yläkulman Currency-kenttään.

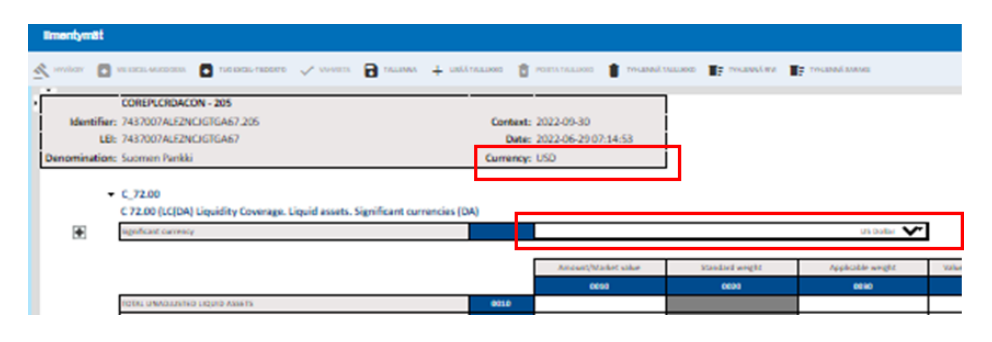

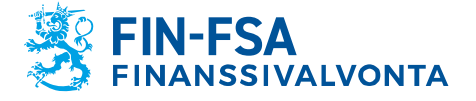

13.11.2024 SP/FIVA-EI RAJOITETTU Julkinen

Lomakkeissa, joissa on mahdollista lisätä rivejä, rivien lisääminen tapahtuu joko rivin edessä näkyvästä painikkeesta tai painamalla vasemmasta yläreunasta löytyvää nuolta ja sen jälkeen avautuvassa sivupalkissa näkyvää painiketta.

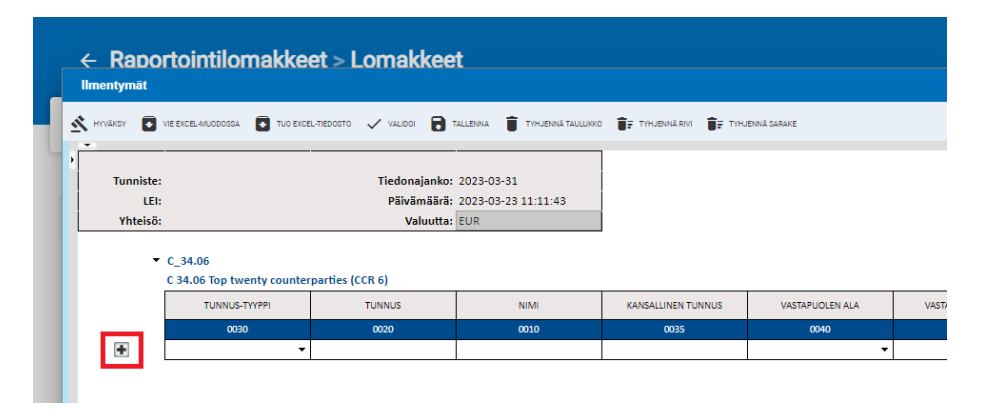

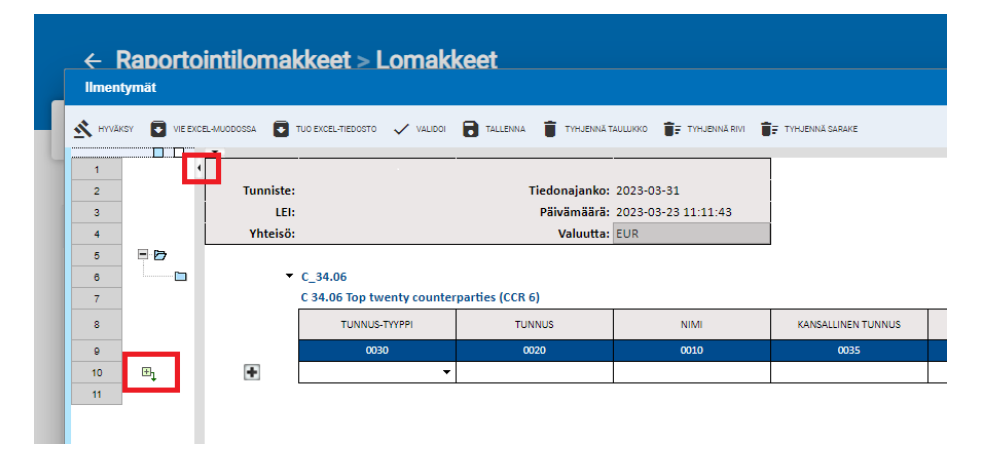

## 6.2.1.1 Header-tietojen täyttö kansallisissa tiedonkeruissa (VIRATI ja VAKRA)

Kansallisissa tiedonkeruissa raportoijan on täytettävä raportointilomakkeilla tietoja myös Header-välilehdelle. Header-taulukon kaikki kentät on täytettävä alla olevaa kuvaa vastaavalla tavalla. Järjestelmä esitäyttää Header-välilehdelle raportoijan puolesta kaikki tiedot lukuun ottamatta Nimi-, Puhelinnumero-, Sähköpostiosoite- ja Ei raportoitavaa -kenttiä, jotka raportoijan on itse täytettävä.

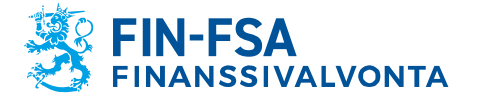

#### 13.11.2024 SP/FIVA-EI RAJOITETTU Julkinen

| 🖬 velancia-successa 🚺 The Reck-Sidente 🗸 | / 1000 🗃 10090 👔 Tourod 10000 👔 Tourod en 👔 Tourod Same |  |
|------------------------------------------|---------------------------------------------------------|--|
| Header                                   |                                                         |  |
| Systeenitunnus                           | LTC                                                     |  |
| Tieckonantajataso                        | 210                                                     |  |
| Reportoljan tunnuksen tyyppi             | 1 = TK tannus +                                         |  |
| Raportojan yksilöintitannus              | 8511853                                                 |  |
| Raportointipaiva                         | 20230401                                                |  |
| Tiedon ajankohta                         | 2823(03)                                                |  |
| Header-koodi                             | HEADER                                                  |  |
| Nimi                                     | Eturimi Sukusimi                                        |  |
| Puhelinnumero                            | 0123456789                                              |  |
| Sahkopostiosoite                         | sahko postiĝjosoko fi                                   |  |
| Versio                                   | 9.6.2                                                   |  |
| El raportoltavaa                         | 0 = Normaell raportti -                                 |  |
|                                          |                                                         |  |

Nk. nollaraporttia raportoidessa tietoja täytetään vain Header-välilehdelle ja Ei raportoitavaa -kenttään valitaan pudotusvalikosta vaihtoehto 1 = Ei raportoitavaa. Muussa tapauksessa valinta on aina 0 = Normaali raportti.

|                     |                                         |                                                     | rapu hyvakoymistesti raportoimi rapu hyvakoymistesti raportoimi rapu | bu-hyvaksymi | itesti |
|---------------------|-----------------------------------------|-----------------------------------------------------|----------------------------------------------------------------------|--------------|--------|
| Raportoin           | tilomakkeet > Lo                        | omakkeet                                            |                                                                      | 0            |        |
| ntymät              |                                         |                                                     |                                                                      | () :: X      |        |
| HOY D HE EXCLUDE    |                                         | 🗸 19100 💾 fallbesa 📱 tirubesä falllero 📑 fir        | deviller 🙀 Trivdevil Salare                                          |              |        |
|                     | Header                                  | 1                                                   |                                                                      |              | 0      |
|                     |                                         |                                                     |                                                                      |              |        |
| Syn                 | stemiluntus                             | LTC                                                 |                                                                      |              | l      |
| Tiec                | donantajataso                           | 210                                                 |                                                                      |              | ľ      |
| Raportoja           | jan tunnuksen tyyppi                    | 1 = TK-tunnus •                                     |                                                                      |              | 3      |
| Raportoj            | jan ykaliöinätunnus                     | 8511853                                             |                                                                      |              |        |
| Rep                 | portointipäivä                          | 20230401                                            |                                                                      |              | I      |
| Ties                | xdon ajankohta                          | 20230331                                            |                                                                      |              |        |
| He                  | eader-koodi                             | HEADER                                              |                                                                      |              | l      |
|                     | Nimi                                    | Etunimi Sukunimi                                    |                                                                      |              | I      |
| Puh                 | helinnumero                             | 0123456789                                          |                                                                      |              | l      |
| Sahk                | köpostiosoite                           | sahko posti@osoite fi                               |                                                                      |              |        |
|                     | Versio                                  | 9.3.2                                               |                                                                      |              |        |
| Ein                 | aportoitavaa                            | 1 = Ei reportoitavaa 👻                              |                                                                      |              |        |
|                     |                                         | 0 = Normaali raportti                               |                                                                      |              |        |
|                     |                                         | 1 = Ei raportoitavaa                                |                                                                      |              | I      |
|                     |                                         |                                                     |                                                                      |              | l      |
|                     |                                         |                                                     |                                                                      |              |        |
|                     |                                         |                                                     |                                                                      |              |        |
|                     |                                         |                                                     |                                                                      |              |        |
|                     |                                         |                                                     |                                                                      |              |        |
|                     |                                         |                                                     |                                                                      |              |        |
|                     |                                         |                                                     |                                                                      | _            | 1      |
| n elementit 1 1 / 1 | ider /<br>1 elementeistä – Valinnan kok | co: 6 kt, ilmentymien määrä: 1, taukkoiden määrä: 1 | Edeline                                                              | Header ¥     | ļ      |

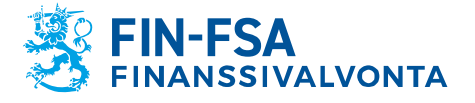

13.11.2024 SP/FIVA-EI RAJOITETTU Julkinen

Kansallisissa raportoinneissa LTC, KP, R ja S käyttäjän täytyy valita tapahtumakoodi varsinaisilla raportointilomakkeilla näkyviin lomakkeen yksilöiviin tietoihin. Muissa kansallisissa tiedonkeruissa yksilöivät tiedot näkyvät vain Header-välilehdellä ja järjestelmä esitäyttää tapahtumakoodin.

|          |                                      |                                      |                               |                                |                                          |               |                               |                     |              | Ø               | ) :: >      |
|----------|--------------------------------------|--------------------------------------|-------------------------------|--------------------------------|------------------------------------------|---------------|-------------------------------|---------------------|--------------|-----------------|-------------|
| T10 EVC8 | гивосто 🔨 словит нагосили 🚦 ташки    | NA 👕 TIHUBINA TAULUKID               | THURNERS IF THURNESSAUR       |                                |                                          |               |                               |                     |              |                 |             |
|          | A 8                                  | c                                    | D                             | 6                              | F                                        | G             | н                             | 1                   | J.           | к               |             |
| I        |                                      |                                      |                               |                                |                                          |               |                               |                     |              |                 |             |
|          |                                      |                                      |                               |                                |                                          |               |                               |                     |              |                 |             |
|          |                                      |                                      |                               |                                |                                          |               |                               |                     |              |                 |             |
|          | LTC01                                | 1                                    |                               |                                |                                          |               |                               |                     |              |                 |             |
|          |                                      |                                      |                               |                                |                                          |               |                               |                     |              |                 |             |
|          | Housing loan LTV ratio               |                                      |                               |                                |                                          |               |                               |                     |              |                 |             |
|          | Luonnollisten benkilöiden a          | suntoluottoien luot                  | totussubderaportointi         |                                |                                          |               |                               |                     |              |                 |             |
|          | Valuuttamääräiset erät havaintopäivi | an kurssilla euroiksi muut           | tettuna                       |                                |                                          |               |                               |                     |              |                 |             |
|          | Raportoitujen tietojen tarkkuus:     | 1 EUR / %-luvut ja m<br>tarkkuudella | aturiteetti kolmen desimaalin |                                |                                          |               |                               |                     |              |                 |             |
|          | Systeemitunnus                       |                                      |                               | LTC -                          | ]                                        |               |                               |                     |              |                 |             |
|          | Tiedonantajataso                     |                                      |                               | 201                            | ]                                        |               |                               |                     |              |                 |             |
|          | Raportoijan tunnuksen tyyppi         |                                      |                               | тк -                           | 1                                        |               |                               |                     |              |                 |             |
|          | Raportoijan yksilöintitunnus         |                                      |                               | 45190                          | ]                                        |               |                               |                     |              |                 |             |
|          | Raportointipäivä                     |                                      |                               | 20240110                       | ]                                        |               |                               |                     |              |                 |             |
|          | Tiedon ajankohta                     |                                      |                               | 20230930                       | ]                                        |               |                               |                     |              |                 |             |
|          | Raportointijakson pituus             |                                      | 90 = n                        | eljännesvuosittainen           |                                          |               |                               |                     |              |                 |             |
|          | Tapahtumakoodi                       |                                      |                               | -                              |                                          |               |                               |                     |              |                 |             |
|          | Taulukkotunnus                       |                                      |                               |                                | ]                                        |               |                               |                     |              |                 |             |
|          | Valuutta                             |                                      |                               | 2 = korlaustieto               |                                          |               |                               |                     |              |                 |             |
|          |                                      |                                      |                               |                                |                                          |               |                               |                     |              |                 |             |
|          | LTC01                                |                                      |                               |                                |                                          |               |                               |                     |              |                 | _           |
|          |                                      |                                      |                               |                                |                                          |               |                               |                     |              |                 |             |
|          |                                      |                                      |                               |                                |                                          |               |                               |                     |              |                 |             |
|          |                                      |                                      |                               |                                |                                          | Lainan tiedot |                               |                     |              | Vakuu           | ksiin kohdi |
|          |                                      |                                      |                               |                                |                                          |               |                               |                     |              |                 |             |
|          |                                      |                                      |                               |                                | Sovelletaanko                            |               | Lainan                        |                     |              |                 | Muut er     |
|          | Yksilöintitunnuksen tyyppi           | Yksilöintitunnus                     | Lainan tunniste               | Ensiasumo (Kyta = 1<br>Ei = 0) | lainaan poikkeusta<br>(Kyda = 1, Fi = 0) | (VVVVKKPP)    | erääntymispäivä<br>(VVVVKKPP) | Lainan maturiteetti | Luoton määrä | Yhtiölaina (YL) | kohdis      |
|          |                                      |                                      |                               |                                |                                          |               |                               |                     |              |                 |             |
|          |                                      |                                      |                               |                                |                                          |               |                               |                     |              | 470             | -           |
|          |                                      |                                      |                               | 010                            | 020                                      | 030           | 040                           | 050                 | 060          | 6/0             |             |
|          | 4                                    | 1                                    |                               |                                |                                          |               |                               |                     |              |                 |             |
|          |                                      |                                      |                               |                                |                                          |               |                               |                     |              |                 |             |
|          |                                      |                                      |                               |                                |                                          |               |                               |                     |              |                 | LTC01 ¥     |

Tiedonkeruissa LTC, KP, R ja S Header-lomake on erillisenä välilehtenä varsinaisen raportointilomakkeen yhteydessä ja muissa kansallisissa raportoinneissa omana lomakkeenaan.

| ι                                                       | Raportoinnin mä                                                                                                    | iäräaika : Alku             | <u> </u>           | _oppu 💼               | Raportointivuo                                                                                                    | osi : 2023 Jakso                            | Raportointikokonaisi | Jus Rapo               |
|---------------------------------------------------------|----------------------------------------------------------------------------------------------------|-----------------------------|--------------------|-----------------------|----------------------------------------------------------------------------------------------------|---------------------------------------------|----------------------|------------------------|
| ¶7                                                      | Tiedoston valido                                                                                                   | ointi Reporting             | Frenquency         |                       |                                                                                                    |                                             |                      |                        |
| Lis                                                     | ta taulukoista                                                                                                    |                             |                    |                       |                                                                                                    |                                             |                      |                        |
| •                                                       | ISUALISCI 🔝 VERTAA                                                                                                 | MUCHNALA 👻 🗸                | SUORITA VALIDOINTI | 🔨 hyväksy 💽 visinti 👻 | 🕤 HISTORIA 📕 K                                                                                                    | ESKUSTELUSYÖTE 👻                            |                      |                        |
| €                                                       | ₹, Ξ                                                                                                    | Näytä 1000 🔨                | elementit          |                       |                                                                                                    |                                             |                      |                        |
|                                                         | Raportointityypin<br>koodi                                                                                         | ♦ Reporting<br>Frenquency ♦ | Yhteisön<br>nimi   | Tunniste (LEI)        | Oletustunniste 👙                                                                                                    | Tiedonantajatason<br>koodi                  | Tiedonajankohta 🍦    | Raportoin<br>määräaika |
|                                                         |                                                                                                    |                             |                    |                       |                                                                                                    | 201                                         | 30.09.2023           | 10 12 2023             |
| -                                                       | LTC                                                                                                    |                             |                    |                       |                                                                                                    | 201                                         | 00.07.2020           | 10.12.2020             |
| -<br>Tau<br>LTC                                         | LTC<br>slukkokoodi                                                                                                 |                             |                    |                       | Ladattujen tied<br>0                                                                                                    | lostojen määrä                              |                      | 10.12.2020             |
| Tau<br>LTC                                              | LTC<br>Jukkokoodi                                                                                                  |                             |                    |                       | Ladattujen tied<br>0                                                                                                    | 465                                         | 31.12.2023           | 02.05.2024             |
| -<br>Tau<br>LTC<br>-<br>Tau                             | LTC<br>ulukkokoodi<br>VJ<br>ulukkokoodi                                                                            |                             |                    |                       | Ladattujen tied<br>0<br>Ladattujen tiedos                                                                                                | 465<br>tojen määrä                          | 31.12.2023           | 02.05.2024             |
| -<br>Tau<br>LTC<br>-<br>Tau<br>VJC                      | LTC<br>Jukkokoodi<br>VJ<br>Jukkokoodi<br>011                                                                       |                             |                    |                       | Ladattujen tied<br>0<br>Ladattujen tiedos<br>3                                                                                           | 465<br>tojen määrä                          | 31.12.2023           | 02.05.2024             |
|                                                         | LTC<br>slukkokoodi<br>VJ<br>slukkokoodi<br>011<br>012                                                              |                             |                    |                       | Ladattujen tied<br>0<br>Ladattujen tiedos<br>3<br>3                                                                                      | 465<br>tojen määrä                          | 31.12.2023           | 02.05.2024             |
| -<br>Tau<br>LTC<br>-<br>Tau<br>VJC<br>VJC<br>VJC        | LTC<br>slukkokood/<br>VJ<br>slukkokood/<br>011<br>012<br>013                                                       |                             |                    |                       | Ladattujen tied<br>0<br>Ladattujen tiedos<br>3<br>3<br>3                                                                                 | 201<br>lostojen määrä<br>465<br>tojen määrä | 31.12.2023           | 02.05.2024             |
| -<br>Tau<br>LTC<br>-<br>Tau<br>VJC<br>VJC<br>VJC<br>VJC | LTC<br>#ukkokoodi<br>VJ<br>UJ<br>#ukkokoodi<br>011<br>012<br>013<br>031                                            |                             |                    |                       | Ladattujen tied<br>O<br>Ladattujen tiedos<br>3<br>3<br>3<br>3<br>3<br>3                                                                  | 201<br>lostojen määrä<br>465<br>tojen määrä | 31.12.2023           | 02.05.2024             |
|                                                         | LTC<br>Jukkokood/<br>VJ<br>Jukkokood/<br>011<br>112<br>2013<br>2013<br>2013<br>2013<br>2013<br>2014                |                             |                    |                       | Ladattujen tiedo<br>O<br>Ladattujen tiedos<br>3<br>3<br>3<br>3<br>3<br>3<br>3<br>3<br>3<br>3<br>3<br>3<br>3                              | 465<br>tojen määrä                          | 31.12.2023           | 02.05.2024             |
|                                                         | LTC<br>slukkokoodi<br>2<br>VJ<br>slukkokoodi<br>011<br>102<br>103<br>103<br>103<br>103<br>103<br>103<br>103<br>103 |                             |                    |                       | Ladattujen tiedo<br>O<br>Ladattujen tiedos<br>3<br>3<br>3<br>3<br>3<br>3<br>3<br>3<br>3<br>3<br>3<br>3<br>3<br>3<br>3<br>3               | 465<br>tojen määrä                          | 31.12.2023           | 02.05.2024             |
|                                                         | LTC<br>diddkokoodf<br>2<br>VJ<br>Jukkokoodf<br>011<br>012<br>013<br>013<br>014<br>014<br>015<br>014<br>015<br>014  |                             |                    |                       | Ladattujen tied<br>O<br>Ladattujen tiedos<br>3<br>3<br>3<br>3<br>3<br>3<br>3<br>3<br>3<br>3<br>3<br>3<br>3<br>3<br>3<br>3<br>3<br>3<br>3 | 201<br>ostojen määrä<br>465<br>tojen määrä  | 31.12.2023           | 02.05.2024             |

## 6.2.2 Raportointi Excel-pohjilla

Raportointilomakkeiden täyttäminen raportoijan portaalissa onnistuu Excelin avulla. Valitaan täytettävä lomake ja avataan se Ilmentymät-ikkunaan (Muokkaa -> Luo). Tallennetaan tyhjä taulukko valitsemalla **Tallenna**, minkä jälkeen **Vie Excel-muodossa**-toiminto aktivoituu. Valitsemalla 'Vie Excel-muodossa' koneellesi tallentuu Excel-tiedosto, johon voit täyttää raportoitavat tiedot.

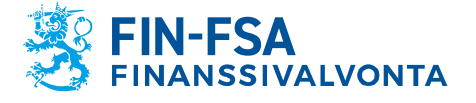

13.11.2024 SP/FIVA-EI RAJOITETTU Julkinen

Raportoijan portaalin tarjoamiin Excel-pohjiin ei saa lisätä tai poistaa rivejä tai sarakkeita. Lisääminen tai poistaminen johtaa virhetilanteeseen siirrettäessä tietoja Excel-pohjista Raportoijan portaaliin. Poikkeuksena lomakkeet, jotka sisältävät ominaisuuden lisätä rivejä.

Valuuttakohtaisia tauluja sisältäviä lomakkeiden täyttö Excel-pohjilla edellyttää Raportointilomakkeet Ilmentymät -näytössä valintoja ennen lomakkeen viemistä Exceliin. Valitaan ensimmäinen merkittävien valuuttojen välilehti ja alasvetovalikosta valuutta. Lisätään merkittävän valuutan välilehdellä johonkin soluun arvo ja valitaan Tallenna. Tämän jälkeen valitaan 'Vie excel-muodossa'. Koneelle latautuu Excel-tiedosto sisältäen merkittävän valuutan lomake omana välilehtenään.

Jos merkittävien valuuttojen lomakkeita halutaan lisätä Excel-pohjassa, luodaan kopioita merkittävän valuutan välilehdestä. Merkittävien valuuttojen lomakkeilla tieto valuutasta pitää merkitä sekä alasvetovalikon kautta, että vasemman yläkulman Currency-kenttään. Currency-kenttään merkitään ISO 4217 mukainen kolmikirjaiminen valuutan lyhenne.

|    |             |                      |       |                                                           | - |
|----|-------------|----------------------|-------|-----------------------------------------------------------|---|
| 26 |             |                      | 25    | Move or Copy ? X                                          |   |
| 27 |             | Incert               | 26    |                                                           |   |
| 28 |             | insertin.            | 27    | Move selected sheets                                      |   |
| 20 |             | Delete               | 28    | To book:                                                  |   |
| 20 |             |                      | 29    | 2022-05-31 COREPALMIND 210 C6700 20220510095703233.xlsx V |   |
| 30 |             |                      | 30    |                                                           |   |
| 31 |             |                      | 31    | Berore sheet:                                             |   |
| 32 |             | <u>M</u> ove or Copy | 32    |                                                           |   |
| 33 |             |                      | 33    | (move to end)                                             |   |
| 34 |             | Q View Code          | 34    |                                                           |   |
| 35 |             | Directort Sheet      | 35    |                                                           |   |
| 36 |             | EA Floreer sheet     | 36    |                                                           |   |
| 37 |             | Tab Color >          | 27    |                                                           |   |
| 38 |             |                      | 31    |                                                           |   |
| 30 |             | Hide                 | 30    |                                                           |   |
| 10 |             |                      | 39    | OK Caprel                                                 |   |
| 40 |             | Unhide               | 40    | OK Cancer                                                 |   |
| 41 |             |                      | 41    |                                                           |   |
| 42 |             | Select All Sheets    | 42    |                                                           |   |
|    | C6700_TOTAL | C6700_CURREINCTS_I   | 4 - F | C6700_TOTAL C6700_CURRENCY\$_1 (+)                        |   |

Kun Excelissä luotu lomaketiedosto on valmis, tallennetaan se ja siirrytään takaisin raportoijan portaaliin. Lomakkeen Ilmentymät -näyttöön. Valitaan **Tuo Excel-tiedosto** ja valitaan aiemmin tallennettu Excel. Painetaan OK. Excelissä olleet soluarvot päivittyvät raportoijan portaalin lomakkeelle. Valitaan Tallenna ennen Ilmentymät-ikkunan sulkemista.

## 6.2.3 Raportointilomakkeiden validointi ja toimittaminen

Raportti on valmis toimitettavaksi, kun kaikki raportin lomakkeet ovat täytettynä. Lomakkeita ei voi toimittaa yksitellen. Ennen lähettämistä raportti kannattaa validoida. Yksittäisen lomakkeen validointi tapahtuu valitsemalla se Raportointilomakkeet > Lomakkeet -näkymässä ja painamalla **Vahvista**. Validoidaksesi kaikki lomakkeet kerralla, kaikki lomakkeet tulee ensin olla valittuna. Kaikkien lomakkeiden uusimman version valinta onnistuu **Valitse kunkin päärivin uusin elementti** -painikkeesta. Tämän jälkeen painetaan Vahvista.

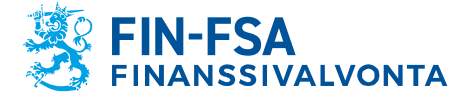

13.11.2024 SP/FIVA-EI RAJOITETTU Julkinen

Valitsemalla **Vahvista** portaali generoi validointiraportin sisältäen halutut validointityypit sekä formaatin. Valittavissa olevat validointityypit riippuvat validoitavista lomakkeista. Validointiraporttia voi joko tarkastella portaalissa, Excelissä tai XML-muotoisena. Excel-formaattiin voi valita, haluatko validointiraportin sisältävän tarkistusten lisäksi myös täytetyt lomakkeet.

Kun raportti on validoitu ja valmis toimitettavaksi, valitaan yksi raportin tauluista ja **Hyväksy**. Ponnahdusikkuna aukeaa, jossa huomautetaan, että kaikki raportin lomakkeet toimitetaan kerralla. Valitaan OK.

| Raportointilomakkeet > Lomakkeet                                                                                                    |
|----------------------------------------------------------------------------------------------------|
| Raportoinnin määräaika : Alku 15/10/2022 🛱 Loppu 15/10/2022 🛱 Raportointivuosi : 2022                                                                                                    |
| Lista taulukoista                                                                                                    |
| <ul> <li>Image: Solid Local version in the second version in the second version in the second version in the second version in the second version in the second version in the second version in the second version in the second version in the second version in the second version version in the second version version versi</li></ul> |

## 6.3 Raporttien toimittaminen SFTP-yhteyden avulla

Raportit voi myös toimittaa Finanssivalvontaan suoraan raportoijan omasta raportointijärjestelmästä raportoijalle tarjottavan rajapinnan kautta (A2A). Toimitetusta raportista raportoija saa raportointipalautteen rajapinnan (A2A) kautta suoraan omaan raportointijärjestelmään.

Rajapinnan käyttö edellyttää yhteydenottoa suojatulla sähköpostilla osoitteeseen NewReportingSystem(at)finanssivalvonta.fi. Suojatun sähköpostin ohje löytyy verkkopalvelusta: <u>https://www.finanssival-vonta.fi/globalassets/fi/finanssivalvonta/yhteystiedot/suomen\_pankin ja finanssivalvonnan suojattu sahkoposti ulkoisen kaytta-jan\_ohje\_240321.pdf</u>.

## 7 Validointipalaute

Validointipalaute on saatavilla raportoijan portaalista seuraavissa muodoissa:

- Excel
- HTML
- XML.

Lataa tiedosto -näytöllä validointipalautteet (Excel, HTML ja XML) ovat saatavilla kohdasta Validointipalaute. Excel-palautetta ei julkaista silloin

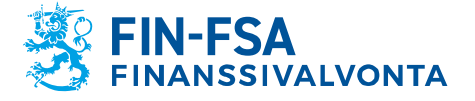

13.11.2024 SP/FIVA-EI RAJOITETTU Julkinen

kun raportin lataus ei ole onnistunut raportoijan portaalissa. Näytöillä validointipalaute on saatavilla Tiedoston validointi -kohdasta.

Kun raportilta on löytynyt validointivirhe, niin raportoijan portaali näyttää ikonin koskien validointivirhettä.

| Kuvake       | Selite                      |
|--------------|-----------------------------|
|              | Ei virhettä raportilla      |
| ×            | Puuttuva lomake             |
| XBRL         | XBRL virhe                  |
| XML          | XML virhe                   |
| \$           | Hyperkuutiot                |
|              | Kaksinkertainen fakta       |
| •            | Tiedostovirhe               |
| 8-           | Taksonomia validointivirhe  |
| <u>b.</u>    | Laskentavirhe               |
| Σ            | Kaavavirhe (virhe)          |
| Σ            | Kaavavirhe (varoitus)       |
| •            | Orpo fakta                  |
| <b>\$</b>    | Filing rules (virhe)        |
| \$           | Filing rules (varoitus)     |
| iXBRL        | iXBRL filing rules          |
| ( <b>(</b> ) | Lisätarkastukset (virhe)    |
| ( (          | Lisätarkastukset (varoitus) |
|              | Tarkistus (virhe)           |
|              | Tarkistus (varoitus)        |

## 7.1.1 Excel-validointipalaute

Excel-validointipalaute sisältää yhteenvedon validoidusta raportista ja tehdyt validoinnit sekä validointituloksen lomakkeittain että virheelliset validoinnit.

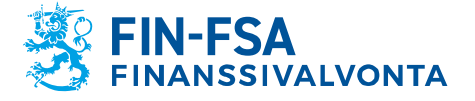

13.11.2024 SP/FIVA-EI RAJOITETTU Julkinen

Validointipalautteen yhteenvetosivulla on esitetty raportin perustiedot, tehdyt validoinnit ja validointipalaute lomakkeittain.

Validointitila on esitetty vihreällä, kun validointi on hyväksytty (OK), lievät sisältövirheet keltaisella (varoitus) ja virheet punaisella (virhe).

Yhteenvetosivulta on mahdollista porautua lomakekohtaiseen validointipalautteeseen klikkaamalla validointitilaa.

Lomakkeilla raportin validointitilat näkyvät joko keltaisina (varoitus) tai punaisina (virhe) tietopisteinä. Validoinnin saat näkyviin tietopisteen viereen, kun viet osoittimen sen päälle.

| <<<br>Tunniste:<br>LEI:<br>Yhteisö (fi): | AEIND - 201<br>0000002.201<br>7437007ALEZNCIGTGA67<br>F_32.01<br>F 32.01 - RAPORTOIVAN LAITOKSEN OMAISUUSERÄT (AE | Tiedon ajank:<br>Päivämäärä:<br>Valuutta:<br>-ASS) | 2022-09-30<br>2022-09-17 15:08:12<br>EUR      | <b>eba_</b><br>(c010<br>+{r04 | v0061_h : v0061_h: [F 32.(<br>;020;030;035;060;070;080<br>0} + {r030} + {r020} + {r12( | 01<br>;085)] {r010} =<br>0} + {r100} |         |
|------------------------------------------|----------------------------------------------------------------------------------------------------|----------------------------------------------------|-----------------------------------------------|-------------------------------|----------------------------------------------------------------------------------------|--------------------------------------|---------|
|                                          |                                                                                                    |                                                    | Kiinnitettyjen omaisuuserie<br>kirjanpitoarvo | n                             |                                                                                        |                                      |         |
|                                          |                                                                                                    |                                                    |                                               |                               | joista: konsernin muiden yritysten<br>liikkeeseen laskemat                             | joista                               |         |
|                                          |                                                                                                    |                                                    | 010                                           |                               | 020                                                                                    | 030                                  |         |
|                                          | Raportoivan laitoksen omaisuuserät                                                                                | 010                                                | 4                                             | 779 000                       | 21 667 000                                                                             | 3 9                                  | 933 000 |
|                                          | Vaadittaessa maksettavat lainat                                                                                   | 020                                                |                                               | 489 000                       | 6 338 000                                                                              | 20                                   | 048 000 |
|                                          | Oman pääoman ehtoiset instrumentit                                                                                | 030                                                | 4                                             | 498 000                       | 6 920 000                                                                              | 5 6                                  | 632 000 |
|                                          | Vieraan pääoman ehtoiset arvopaperit                                                                              | 040                                                | 6                                             | 934 000                       | 3 005 000                                                                              | 54                                   | 453 000 |
|                                          | joista: katetut joukkovelkakirjalainat                                                                            | 050                                                | 2                                             | 047 000                       | 879 000                                                                                | 64                                   | 459 000 |
|                                          | joista: arvopaperistamiset                                                                                        | 060                                                | 6                                             | 238 000                       | 5 221 000                                                                              | 12                                   | 233 000 |
|                                          | joista: julkisyhteisöjen liikkeeseen laskemat                                                                     | 070                                                | 7                                             | 178 000                       |                                                                                        | 79                                   | 995 000 |
|                                          | joista: rahoitusalan yritysten liikkeeseen laskemat                                                               | 080                                                | 8                                             | 029 000                       | 6 906 000                                                                              | 5 (                                  | 060 000 |
|                                          | joista: muiden kuin rahoitusalan yritysten liikkeeseen laskemat                                                   | 090                                                | 8                                             | 369 000                       | 668 000                                                                                | 71                                   | 192 000 |
|                                          | Muut lainat ja ennakot kuin vaadittaessa maksettavat lainat                                                       | 100                                                | 3                                             | 390 000                       | 4 195 000                                                                              | 26                                   | 686 000 |
|                                          | joista: kiinteistövakuudelliset lainat                                                                            | 110                                                | 1                                             | 552 000                       | 6 940 000                                                                              | 5.5                                  | 505 000 |
|                                          | Muut omaisuuserät                                                                                                 | 120                                                | 6                                             | 395 000                       | 1 209 000                                                                              | 4 (                                  | 098 000 |

## 7.1.2 HTML-validointipalaute

HTML-validointipalaute sisältää tiedot seuraavista asioista:

- Raportin tunnistetiedot
- Yhteenveto validoinneista
- Tarkempi erittely validointivirheistä.

## 7.1.3 XML-validointipalaute

XML-validointipalaute on tarkoitettu hyödynnettäväksi raportoijan omassa raportointijärjestelmässä, kts. kohta *6.3 Raporttien toimittaminen SFTP-yhteyden avulla*.

#### 8 Raportin visualisointi

Toimitettu raportti on mahdollista ladata raportoijan portaalista Excelmuodossa seuraavasti:

- 1. Mene näkymään Raportoinnin valvonta > Yksittäisten raporttien valvonta
- 2. Valitse raportti, jota haluat katsoa
- 3. Paina Visualisoi painiketta
- 4. Tiedot voi ladata Exceliin painamalla **Vie Excel-muodossa** kuvaketta.

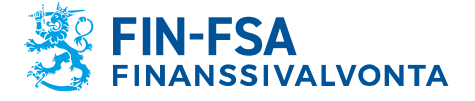

13.11.2024 SP/FIVA-EI RAJOITETTU Julkinen

## 9 Keskustelutoiminnallisuus

Raportoijan portaalin keskustelutoiminnallisuus koostuu portaalissa käytävistä keskusteluista ja portaalista tilattavista sähköposti-ilmoituksista. Keskustelutoiminnallisuus ei ole käytössä validointipalvelussa.

Sähköposti-ilmoitusten vastaanottaminen vaatii, että käyttäjä on syöttänyt sähköpostiosoitteen yhteystietoihinsa sekä aktivoinut valinnan Saat sähköposti-ilmoitukset. Sähköposti-ilmoitusten tilaaminen on kuvattu tarkemmin luvussa *4 Raportoijan yhteystiedot*. Sähköposti-ilmoituksiin sisältyvät ilmoitukset raportoijan portaaliin saapuneista viesteistä sekä muistutukset puuttuvista raporteista.

Sähköposti-ilmoitukset lähetetään osoitteesta: no-reply.notifications(at)finanssivalvonta.fi.

Ilmoitus uudesta viestistä raportoijan portaalissa on otsikoitu FIN-FSA / New message on the Reporter Portal / Uusi viesti Raportoijan portaalissa / Nytt meddelande i Rapportörsportalen. Raportoijan portaalista tilatut sähköposti-ilmoitukset eivät ole luettavissa portaalissa.

Sähköposti-ilmoitusten vastaanotossa tulee huomioida, että sähköpostiilmoitukset lähetetään aina viimeisimmän kirjautumiskerran käyttövaltuuksien mukaan. Esimerkkinä tilanne, jossa käyttäjällä on kolmen yhteisön puolesta valtuudet portaaliin, mutta käyttäjä on kirjautunut viimeksi vain yhden yhteisön puolesta. Tällöin sähköposti-ilmoitukset tulevat vain tämän yhden yhteisön osalta, minkä vuoksi suositellaan aina kirjautumaan kaikkien yhteisöjen puolesta kerralla.

Huom. Ilmoituksia myöhässä olevista raporteista ei lähetetä Solvenssi 2 -, Pension fund -, AIFMD- ja Kansallisten tiedonkeruiden raporteista pois lukien LTC, KP ja S.

Keskustelua voi käydä Keskustelut-näkymässä sekä Raporttien valvonta > Yksittäisten raporttien valvonta -, Raporttien valvonta -, ja Raporttien toimitukset -näkymissä.

Keskustelut-näkymä näyttää oletusarvoisesti lukemattomat viestit, jotka on korostettu sinisellä. Kaikki viestit saa näkyviin painamalla hakupalkin vieressä olevaa kirjekuvaketta. Kirjekuvakkeen vieressä olevasta suodatinkuvakkeesta saa puolestaan esille valintalistoja, joilla viestejä voi rajata esimerkiksi yhteisön tai raportointityypin perusteella. Hakupalkki löytää viestejä viestin otsikon ja tagien perusteella.

| Reskustelut (2)                 | UUSI KESKUSTELU       |
|---------------------------------|-----------------------|
| <b>Q</b> Haku                   | 89                    |
| Tieto - testi<br>AE 201 2023 12 | <05.01.2024 14:40:27> |

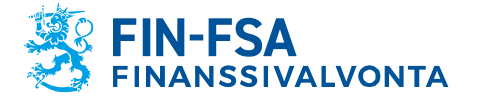

13.11.2024 SP/FIVA-EI RAJOITETTU Julkinen

Luetut viestit voi palauttaa takaisin lukemattomaksi painamalla viestin vasenta reunaa.

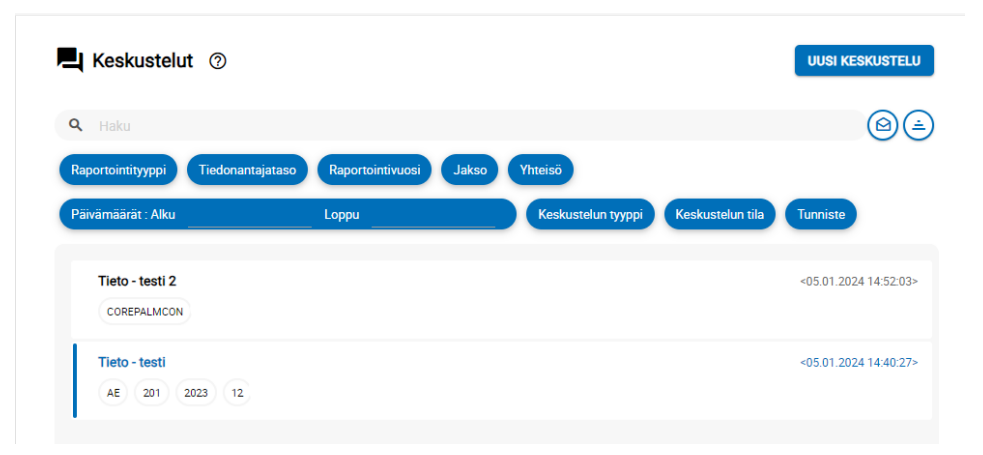

Keskustelut-näkymässä käytetään keskustelun tyyppinä vaihtoehtoa Tieto. Uudelle keskustelulle pitää antaa nimi sekä valita valintalistalta Yhteisö ja valintalistalta Raportointityyppi vähintään yksi tiedonkeruu. Valittavissa olevat arvot Yhteisön ja Raportointityypin valintalistoilla määrittyvät käyttäjän Suomi.fi -valtuuksien mukaan. Nämä valinnat rajaavat myös sitä, ketkä pystyvät näkemään keskustelun jatkossa. Valintalistat tiedonantajatasolle, raportointivuodelle ja jaksolle eivät rajaa muiden käyttäjien oikeuksia nähdä keskustelua.

Tietoturvan takia ohjeistamme, että yhdessä keskustelussa olisi hyvä käsitellä vain yhden yhteisön asioita. Jos asiasi koskee useampaa saman konsernin, yhteenliittymän tai rahastonhoitajan yhteisöä, voit mainita yhteisöt viestin tekstikentässä. Viesteihin valittavien yhteisöjen määrä tullaan rajoittamaan yhteen vuoden 2025 aikana.

| 3 | O Uusi keskustelu                             |
|---|-----------------------------------------------|
| ø | Namera land land land land land land land lan |
|   |                                               |
| • |                                               |
| 1 |                                               |
| Ø |                                               |
|   |                                               |
|   |                                               |
| Θ | - Land                                        |

Keskusteluun voi lisätä liitteen valinnalla Liitä tiedostoja.

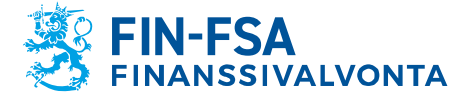

13.11.2024 SP/FIVA-EI RAJOITETTU Julkinen

Keskustelu lisätään raportoijan portaaliin valinnalla Lähetä. Keskustelu jää näkyviin Keskustelut-näkymään. Finanssivalvonnan vastaus näkyy Keskustelut-näkymässä.

Raporttien valvonta > Yksittäisten raporttien valvonta - ja Raporttien valvonta - näkymissä keskustelun voi aloittaa saapuneesta raportista Keskustelusyöte -valinnasta.

Keskustelusyötteestä aloitetussa keskustelussa voi keskustelutyypin Tieto lisäksi käyttää tyyppiä Mitätöintipyyntö. Keskustelun tyypiksi valitaan Mitätöintipyyntö tilanteessa, jossa raportoija pyytää mitätöimään raportin korjausraportin lataamiseksi.

| ← Raporttien valvonta                            |                         |                                       |                       |                                      |                               |                      |
|--------------------------------------------------|-------------------------|---------------------------------------|-----------------------|--------------------------------------|-------------------------------|----------------------|
| Raportoinnin määräaika : Alku 💼 Loppu            | Rap                     | ortointivuosi : 2022 Jakso            | Raportointikokonaisuu | s Raportointityyppi Tiedonantajataso | Yhteisöryhmä : 01, 04 Yhteisö | Tiedoston validointi |
| Lista taulukoista                                |                         |                                       |                       |                                      |                               |                      |
| 🕒 VOLALISO 🛐 VETTAA 👔 MUSIKAA 👻 🗸 VALISO 🔬 HYVÄR | er 🚺 henti 🕶 🚯 historia | 💐 KESKUSTELUOIÖTE 👻                   |                       |                                      |                               |                      |
| 🙂 📼 🛓 Näytä 1000 🗸 elementit                     |                         | <ul> <li>Näytä keskustelut</li> </ul> |                       |                                      |                               |                      |
| Raportointityypin koodi 0                        | Yhteisön nimi           | Luo keskustelu                        | 0 Tunniste            |                                      | Tiedonantajatason koodi       | 0 Tiedonajankohta    |
| COREPALMIND                                      | Hurita Testifirma       |                                       | 8511678               |                                      | 201                           | 30.06.2022           |

Raporttien valvonta -näkymien keskustelusyötteessä näkyvät vain uusimpaan raporttiversioon liittyvät keskustelut. Vanhoihin raporttiversioihin liittyvät keskustelut löytyvät Keskustelut-näkymässä.

Keskustelu voidaan päättää Finanssivalvonnan toimesta, jonka jälkeen keskusteluun ei voi enää lisätä viestejä. Suljetun keskustelun tunnistaa lukkoa esittävästä kuvakkeesta otsikon oikealla puolella. Jos raportoija tai Finanssivalvonta haluaa vielä jatkaa päätettyä keskustelua, pitää luoda uusi keskustelu.

| Test 🛱                       | <20/03/2023 10:49:25> |
|------------------------------|-----------------------|
| COREPLCRDA 205 2023 03 42547 |                       |

## 10 AIFMD- ja MMF-raportointi

## 10.1 Rahastoraportointi (AIFMD MMF) näkymä

Rahastoraportointi (AIFMD MMF) on AIF- ja AIFM-tiedonkeruille luotu näkymä. Tiedonkeruut eivät löydy muista näkymistä, kuten Raporttien valvonta tai Raportoinnin valvonta. Lisäksi muista tiedonkeruista poiketen AIF- ja AIFM-raportointilomakkeet ovat saatavilla vain Rahastoraportointi (AIFMD MMF) näkymästä.

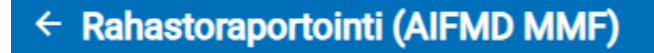

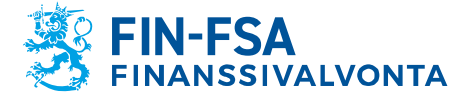

13.11.2024 SP/FIVA-EI RAJOITETTU Julkinen

Rahastoraportointi (AIFMD MMF) näkymä löytyy muiden näkymien tavoin portaalin etusivulta. Jos näkymä ei näy heti portaalia avatessa, valitse Kansiot ikkunan vasemmasta reunasta nähdäksesi kaikki saatavilla olevat näkymät.

| Kirjasto            |   |
|---------------------|---|
| Q Haku kirjastosta  |   |
|                     |   |
| Hakemistot          |   |
| Askettäin katsellut |   |
| Kansiot             | з |

Näkymässä rahastot sekä niiden hoitajat esitetään hierarkkisesti niin, että ylimmällä hierarkian tasolla näkyy rahastojen hoitajan nimi. Rahaston hoitajan nimen alla näkyy sekä rahaston hoitaja että sen rahastot. Listauksen oikealla puolella näkyvät raporttien statukset, joiden tulkinta on seuraava:

- Odotetut: Jos status on harmaa, raporttia ei ole vielä toimitettu.
- Ladatut/luodut: Raporttia on alettu täyttämään raportointilomakkeilla, mutta ei ole vielä toimitettu. Vaihtoehtoisesti viittaa ladattuun raporttiin
- Siirretään: Raportti toimitettu
- Virhe (tiedosto): Raportti on toimitettu, mutta se sisältää virheitä
- Kelvollinen (sisältää varoituksia) (tiedosto): Raportti on toimitettu, mutta se sisältää validointivirheitä. Tällaisia ovat esimerkiksi AIFMraporttien CAM-virheet sekä AIF-raporttien CAF-virheet
- Toimitettu ajallaan: Raportti toimitettu ennen määräpäivää
- Myöhästyneet: Raporttia ei olla vielä toimitettu, ja sen määräpäivä on jo umpeutunut. Raportti saa myös tämän statuksen, jos se on toimitettu, mutta vasta määräpäivän jälkeen.

| Esma Funds Reporting Collection / Manager name / Yhteisö |          |                |            |                  |                                    |                     | ⑦ - ::       |
|----------------------------------------------------------|----------|----------------|------------|------------------|------------------------------------|---------------------|--------------|
| ⊝≛                                                       | Odotetut | Ladatut/luodut | Siirretään | Virhe (tiedosto) | Kelvollinen (sisältää varoituksia) | Toimitettu ajallaan | Myöhästyneet |
| - 🖻                                                      |          |                |            |                  |                                    |                     |              |
| <b>₽</b> ⊐                                               | 0/1      | 1/1            | 1/1        | 0/1              | 0/1                                | 1/1                 | 0/1          |
|                                                          | 0%       | 100%           | 100%       | 0%               | 0%                                 | 100%                | 0%           |
| <b>H</b> 70                                              | 0/1      | 1/1            | 1/1        | 0/1              | 1/1                                | 0/1                 | 1/1          |
| 888-1<br>1                                               | 0%       | 100%           | 100%       | 0%               | 100%                               | 0%                  | 100%         |

Huom. Statukset Odotetut sekä Siirretään ovat toisensa poissulkevat, eli samalla raportilla voi kerralla olla vain yksi näistä statuksista. Samoin statukset Toimitettu ajallaan ja Myöhästyneet ovat toisensa poissulkevat.

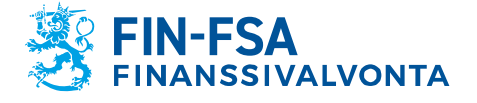

13.11.2024 SP/FIVA-EI RAJOITETTU Julkinen

Esimerkki raportin statuksesta, kun se on toimitettu ennen määräpäivää eikä sisällä virheitä:

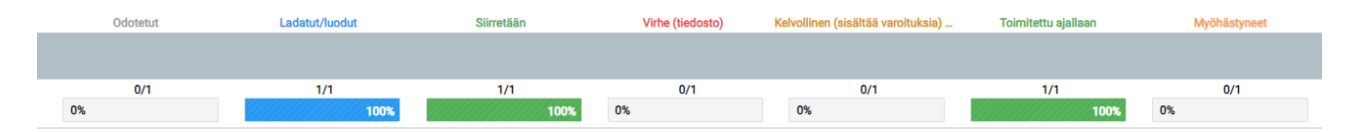

Esimerkki raportin statuksesta, kun se on toimitettu määräpäivän jälkeen ja sisältää korjausta vaativia virheitä:

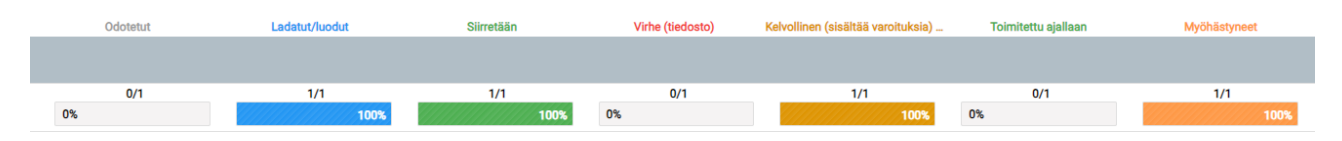

Valitsemalla rahaston hoitajan tai jonkin sen rahastoista aukeaa toissijainen näkymä 'Valittu rahasto', jossa näkyy tarkemmat tiedot valitun yhteisön odotetuista ja toimitetuista raporteista. Rahastojen hoitajan osalta toissijaisessa näkymässä näkyy perustietojen, kuten nimen sekä oletustunnisteen lisäksi raportin tiedonantajataso sekä ESMAn AIFM raportointikoodi. Rahastojen osalta perustietojen lisäksi näkee raportin ESMA AIF raportointikoodin sekä rahaston tyypin.

## **10.2** Rahastoraporttien toimittaminen

## 10.2.1 Tiedostojen lataus

Raportit toimitetaan muiden tiedonkeruiden tavoin Lataa raportti -näkymään, joka löytyy sivupalkista portaalin vasemmalta puolelta. Raportti toimitetaan valitsemalla Lataa raportti -näkymän yläkulmasta valitsemalla Tiedosto, paikantamalla raportin omalta laitteelta ja valitsemalla oikeanpuoleinen latausikoni. Vaihtoehtoisesti raportin voi raahata suoraan näkymään ja painamalla raportin latausikonia. Raportti näkyy latauksen jälkeen näkymän alakulman listausnäkymästä. Tiedostojen lataus sekä näkymän ominaisuudet on kuvattu tarkemmin alaluvussa 6.1 'Raporttien lataaminen raportoijan portaaliin'.

Raporttitiedostojen on noudatettava teknisiä määrityksiä, jotta ne voidaan ladata onnistuneesti raportoijan portaaliin. Määritykset sisältävät mm. tiedoston nimen sekä skeemamääritysversion sisällyttämisen raporttitiedostoon. XML-muotoisten raporttien (ESMA) konekielisen tietojenvälityksen kuvaus on saatavilla Finanssivalvonnan verkkosivuilta: <u>https://www.finanssivalvonta.fi/globalassets/esma\_konekielisen\_tietojenvalityksen\_kuvaus.pdf</u>.

Kun portaaliin toimitetaan AIF- tai MMF-raportteja, järjestelmä lisää toimitetun raportin tiedostonimen perään sen rahastotunnisteen. Jos yksittäinen raporttitiedosto sisältää usean AIF- tai MMF-raportin, järjestelmä jakaa tiedoston näkymän listaukseen rahastotasolle. Näin raportoija näkee validointituloksen jokaisen rahaston osalta erikseen.

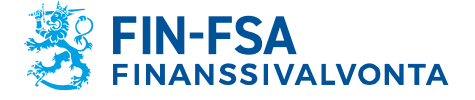

13.11.2024 SP/FIVA-EI RAJOITETTU Julkinen

### 10.2.2 Raportointilomakkeet

AIF sekä AIFM raportit on mahdollista toimittaa raportointilomakkeilla, jotka täytetään toissijaisessa näkymässä 'Valittu rahasto'. Siirry Rahastoraportointi (AIFMD MMF) näkymään ja etsi hoitaja tai rahasto, jonka puolesta haluat toimittaa raportin. Valitse yhteisö, jolloin portaali ohjaa toissijaiseen näkymään 'Valittu rahasto'. Valitse oikea raportointiajankohta ja laajenna ikkunan vasemman puolen '+' ikonista nähdäksesi odotetun raportin lomakelaajuuden. Valitse yksi lomakkeista esim. HEADER ja siirry raportointilomakkeille valintanauhan työkalusta Muokkaa -> Luo. Uusi ikkuna aukeaa, jossa pääset täyttämään lomakkeen.

Lähtökohtaisesti raportille tulee täyttää kaikki lomakkeet, jotka on listattu raportin lomakelaajuuteen. Tämä siitäkin huolimatta, että lomakkeiden HEADER ja 24-1 status on Vaaditut ja muiden Odotetut. Poikkeuksena ovat ns. nollaraportit, joiden toimittaminen raportointilomakkeilla käsitellään luvussa 'AIFMD nollaraportit raportointilomakkeilla'.

Kun raportti on täytetty, se tulee validoida ennen toimittamista eteenpäin. Validoi koko raportti valitsemalla yksittäisen lomakkeen sijasta koko raportti sekä työkalujen valintanauhalta 'Validoi'. Valitse tarkistustyyppi lisätarkistukset mukaan validointiraporttiin, minkä jälkeen voit tarkistaa validointituloksen joko suoraan portaalissa valitsemalla Näytä raportti tai viemällä tulosteen validoinneista XML-muodossa tai excelinä omalle laitteellesi. Lisätietoa validointiraportin tulkinnasta löydät alaluvusta 10.3 'AIFMD-raporttien validointi'.

Kun raportti ei sisällä validointivirheitä, se on valmis toimitettavaksi eteenpäin. Valitse koko raportti, minkä jälkeen valitse työkalujen valintanauhalta 'Hyväksy'. Järjestelmä antaa ilmoituksen, että lomakkeet on toimitettu ja raportti siirtyy Odottaa lähettämistä tilaan. Raportti siirtyy prosessoinnin jälkeen Siirretään tilaan, jolloin Finanssivalvonta on vastaanottanut raportin.

Jos raportti sisältää toimituksen estäviä validointivirheitä, järjestelmä avaa validointinäkymän. Tarkista raportin virheet, korjaa ja hyväksy raportti toimitettavaksi uudelleen.

MMF-raportit on mahdollista toimittaa vain lataamalla XML-muotoisia raporttitiedostoja, kts. luku 10.2.1 "Tiedostojen lataus".

#### 10.2.3 Korjausraportti raportointilomakkeilla

Korjausraporttia toimittaessa raportointilomakkeilla ei suositella Muokkaa -> Kopioi toiminnon käyttöä, vaan edellisen raportin excel-lomakkeiden tuomista tyhjille raportointilomakkeille. Alla ohjeet miten korjausraportti toimitetaan hyödyntäen excel-lomakkeita.

Vaihe 1, edellisen raporttiversion tietojen tallentaminen excel-lomakkeille.

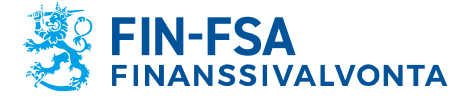

13.11.2024 SP/FIVA-EI RAJOITETTU Julkinen

Hae Rahastoraportointi (AIFMD MMF) näkymästä raportti, johon haluat toimittaa korjausraportin. Avaa toissijainen näkymä 'Valittu rahasto' ja valitse raportti. Työkalujen valintanauhalta valitse 'Visualisoi'. Kun raportin visualisointi aukeaa, näkymän yläpalkissa on valinta 'Vie excelmuodossa'. Valitse excel-muodossa vienti, 'Vie useisiin Excel-tiedostoihin' ja OK. Käyttäjän laitteelle latautuu zip-tiedosto sisältäen raportoidut lomakkeet omina excel-tiedostoinaan.

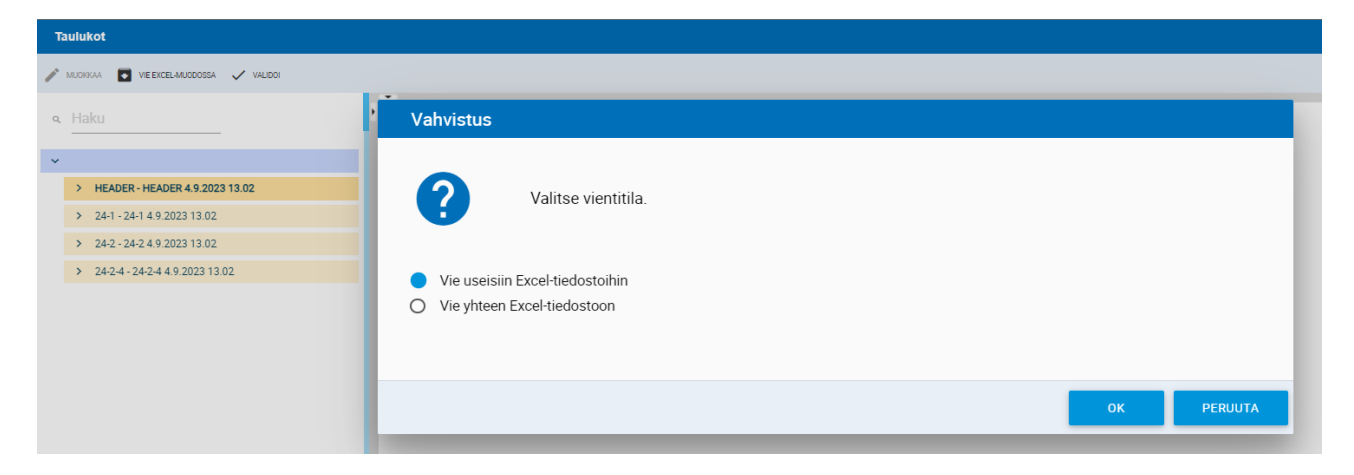

Vaihe 2, raportointilomakkeiden alustaminen.

Laajenna raportti Valittu rahasto näkymässä niin, että näet kaikki raportin sisältämät lomakkeet. Valitse yksi lomakkeista ja valitse Muokkaa -> Luo.

| Lista ta   | aulukoista      |      |          |                      |   |                       |                        |                |   |                   |                             |                   |                   |                   |
|------------|-----------------|------|----------|----------------------|---|-----------------------|------------------------|----------------|---|-------------------|-----------------------------|-------------------|-------------------|-------------------|
| • VISUALIS | ISOI 🔝 VERTAA   | в ми | okkaa 👻  | 🗸 VALIDOI 🕺 HYVÄKSY  |   | vienti 🗸 🔨 historia 📕 | KESKUSTELUSY           | OTE 👻          |   |                   |                             |                   |                   |                   |
| Ð          | ≂• =            | •    | Luo      | ✓ elementit          |   |                       |                        |                |   |                   |                             |                   |                   |                   |
|            |                 | -    | Muokkaa  |                      |   |                       |                        |                |   |                   |                             | -                 | AIFM              | AIF               |
|            | Tiedonajankoh   | D    | Коріоі   | portointityypin kood | ÷ | Oletustunniste        | $\stackrel{\wedge}{=}$ | Tunnistetyyppi | ÷ | Yhteisön nimi     | $\stackrel{\wedge}{\nabla}$ | koodi             | Reporting<br>Code | Reporting<br>Code |
| - 3        | 1.03.2023       | ×    | Poista   |                      |   |                       |                        | ESAFUNDID      |   |                   |                             | 349               | -                 | 45                |
|            |                 |      |          |                      |   |                       |                        |                |   |                   | _                           |                   |                   |                   |
| Raportoi   | innin määräaika |      | Tiedosto | ladattu              |   |                       |                        |                |   | Tiedostokoko (kt) | Tai                         | ulukkokoodi Tieda | oston validointi  | Tila              |
| 03.05.20   | 023 01:59       |      |          |                      |   |                       |                        |                |   | 19                | HE                          | ADER              |                   | Siirretään        |
| 03.05.20   | 023 01:59       |      |          |                      |   |                       |                        |                |   | 19                | 24                          | -1                |                   | Silrretään        |
| 03.05.20   | 023 01:59       |      |          |                      |   |                       |                        |                |   | 19                | 24                          | 2                 |                   | Siirretään        |
| 03.05.20   | 023 01:59       |      |          |                      |   |                       |                        |                |   | 19                | 24                          | 2-4               |                   | Siirretään        |

Jos korjausraporttia ollaan toimittamassa raportoinnin määräajan jälkeen, aiempi raporttiversio tulee mitätöidä ennen uuden luomista. Käyttäjän tulee tällöin olla yhteydessä Finanssivalvonnan raportointiasiantuntijoihin keskustelutoiminnallisuuden kautta. Lisätietoa keskustelutoiminnallisuudesta löytyy käyttöohjeen luvusta 9 'Keskustelutoiminnallisuus'.

Vaihe 3, edellisen raportin tietojen tuominen lomakkeille.

Raportointilomakenäkymän ollessa auki valitse 'Tuo excel-tiedosto' ja hae laitteeltasi aiemmin tallennetut edellisen raportin excel-lomakkeet.

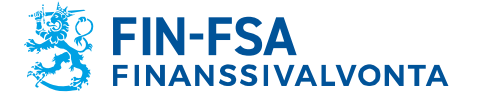

13.11.2024 SP/FIVA-EI RAJOITETTU Julkinen

Kun lomake on tuotu, edellisen raporttiversion tiedot näkyvät lomakkeella. Tallenna ja sulje lomake.

Toista vaiheet 2 ja 3 muille lomakkeille. Kun edellisen raportin tiedot on tuotu, voit korjata raportin tiedot. Muista validoida koko raportti ennen hyväksymistä, kuten on kuvattu alaluvussa 10.2.2 'Raportointilomakkeet'.

## 10.2.4 Nollaraportti raportointilomakkeilla

Kun AIF- tai AIFM-nollaraportti toimitetaan raportointilomakkeilla, täytetään vain lomakkeet HEADER ja 24-1. HEADER-lomake täytetään kokonaisuudessaan. AIFM-raportilla täytetään lomakkeen 24-1 kentät 4-21, ja AIF-raportilla lomakkeen 24-1 kentät 4-23.

Huom. Kun nollaraportti täytetään raportointilomakkeilla, noudata seuraavia vaiheita ennen lomakkeen 24-1 tallentamista: Siirryttäessä kenttään 'Ei raportoitavaa-tunniste' valitse kentän arvoksi 'Totta' ja paina näppäimistön enter-näppäintä tai valitse kursorilla jokin tyhjä solu lomakkeelta. Tyhjän solun valinta aktivoi alasvetolistan valinnan. Vasta tämän jälkeen lomakkeen voi tallentaa. AIF-raporteilla nollaraporttivalinnan aktivoitumisen voi tarkistaa ennen tallentamista tarkistamalla, että solu 057 'Pääasiallinen AIF-tyyppi' on tyhjä. Solun 057 tyhjennyttyä lomakkeen voi tallentaa.

## 10.3 Rahastoraporttien validointi

AIFMD-raportit sisältävät neljää eri validointityyppiä:

| Kuvake   | Validointityyppi   | Selite                                                                              |
|----------|--------------------|-------------------------------------------------------------------------------------|
| <b>.</b> | Rakenne            | Raportin täyttö ESMAn määrit-<br>tämän skeeman mukaisesti                           |
| ()       | Lisätarkistukset   | Raportin tietojen vastaavuus<br>Finanssivalvonnan yhteisöre-<br>kisteriin sekä DQEF |
|          | Tarkistukset       | ESMAn validoinnit: CAF,<br>CAM, CME, FIL                                            |
| ×        | Puuttuvat taulukot | Raportin vastaavuus odotet-<br>tuun lomakelaajuuteen                                |

Raportin rakenteeseen liittyvät virheet voivat liittyä joko itse XMLrakenteeseen tai väärin täytettyihin kenttiin. Virheellisiin kenttiin viitataan kentän teknisen nimen mukaisesti, jolloin tulkinnassa voi käyttää apuna ESMAn julkaisemaan teknistä ohjetta AIFMD-raportointiin. Kenttien tekniset nimet löytyvät sarakkeesta 'XML type' dokumentista 2013-1358\_aifmd\_reporting\_it\_technical\_guidance-revision6.xlsx: <u>https://www.esma.europa.eu/sites/default/files/2023-06/2013-</u> 1358\_aifmd\_reporting\_it\_technical\_guidance-revision6.zip.

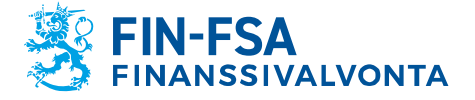

13.11.2024 SP/FIVA-EI RAJOITETTU Julkinen

Lisätarkistuksissa tiettyjä raportoituja kenttiä verrataan tietoihin, jotka yhteisöstä on kirjattu Finanssivalvonnan yhteisörekisteriin. AIFMD-raporttien seuraavia kenttiä verrataan yhteisörekisteriin:

#### AIFM

016: AIFM-raportoinnin koodi

AIF

- 005: AIF-sisältötyyppi
- 016: AIFM kansallinen tunnistuskoodi
- 020: AIF-raportoinnin koodi
- 057: Pääasiallinen AIF-tyyppi

Jos raportointivelvollisuuteen on tullut muutoksia, niistä tulee ilmoittaa raportointivelvollisuuden ilmoituslomakkeella: <u>https://www.finanssival-vonta.fi/globalassets/fi/lomakkeet/paaomamarkkinat/aifmd\_raportointi-velvollisuuden\_ilmoituslomake.xlsx</u>. Valmis lomake toimitetaan sähköpostilla <u>AIFMDReportingHelpdesk@fiva.fi</u>.

Rekisteritietojen lisäksi lisätarkistukset sisältävät AIFMD-raporteille ES-MAn ylläpitämät DQEF-tarkistukset.

Validointityyppi Tarkistukset perustuvat ESMAn ylläpitämiin AIFMD- ja MMF-validointeihin. Vaikka virheitä sisältävät raportti hyväksyttäisiin järjestelmään, on raportoijalla velvollisuus korjata raportit validointiraportin palautteen mukaisesti.

Puuttuvien taulukoiden virheet viittaavat tilanteeseen, jossa raportti ei ole sisältänyt odotettua lomakelaajuutta. AIF- ja AIFM-raporttien tulee sisältää vähintään lomakkeet HEADER ja 24-1, minkä lisäksi raportointivelvollisuudesta riippuen myös muita lomakkeita voidaan odottaa AIFraporteilta. Tarkista odotettu lomakelaajuus ennakkoon Rahastoraportointi (AIFMD MMF) näkymästä. Puuttuvien taulukoiden tarkistus koskee rahastoraporteista vain tiedonkeruuta AIFMD, sillä MMFraportointiin sisältyy vain yksi lomake.

#### 11 Uloskirjautuminen

Muista poistua uloskirjautumisen kautta, kun lopetat palvelun käytön, jotta yhteys raportoijan portaalissa oleviin tietoihin ei jää auki ja mahdollisesti sivullisten käytettäväksi.

Paina ensi vasemmasta alakulmasta löytyvästä kuvakkeesta, jossa on käyttäjätunnuksesi näkyvissä ja sen jälkeen oikeasta yläkulmasta löytyvästä **Kirjaudu ulos** kuvakkeesta.

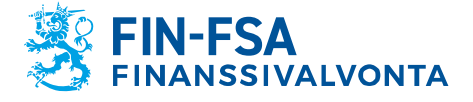

## 13.11.2024 SP/FIVA-EI RAJOITETTU Julkinen

| •                     |                              | FINANSSIVALVUNIA FIN-FSA Validointipavelu - Valideintiga |
|-----------------------|------------------------------|----------------------------------------------------------|
|                       |                              |                                                          |
| Kiriautumistiedot     |                              |                                                          |
| Kāyttājānimi          |                              |                                                          |
|                       |                              |                                                          |
|                       |                              |                                                          |
| Yleiset               |                              |                                                          |
| Sukunimi              | Etunimet                     | Sahköposti ilmoitukset                                   |
|                       |                              |                                                          |
|                       |                              |                                                          |
| Pubelinnumero         |                              |                                                          |
|                       |                              |                                                          |
| Käyttöliittymän kieli | Viitekehystunnisteiden kieli | Asiakirjojen ja tarkistusmerkintöjen kieli               |
| fi                    | ♥ fi                         | ✔ fi                                                     |
|                       |                              |                                                          |
| Yritys                |                              |                                                          |
| Nimi                  |                              |                                                          |
|                       |                              |                                                          |
| Osoite                |                              |                                                          |
|                       |                              |                                                          |
| Postinumero           | Postitolmipalikka            | M33                                                      |
|                       |                              |                                                          |
|                       |                              |                                                          |

# 12 Raportoijan portaalin yhteystiedot

Raportoijan portaaliin liittyviä kysymyksiä voi laittaa osoitteeseen: NewReportingSystem(at)fiva.fi.